# FP-Upgrade - Gerätezustandsüberwachung

# Inhalt

Einleitung Hintergrundinformationen Funktionsüberblick Funktionsdetails 7.0 FTD: Kennzahlen aus FP 7.0 Funktionsdetails 6.7 REST-APIs FMC REST APIs - Zusammenfassung REST-APIs für FTD-Geräte Fehlerbehebung/Diagnose Häufig gestellte Fragen Interne Nachverfolgungsinformationen

# Einleitung

In diesem Dokument wird die neue Funktion zur Überwachung der Geräteintegrität beschrieben, die in Version 6.7 und 7.0 hinzugefügt wurde.

# Hintergrundinformationen

Migration von:

https://confluence-eng-rtp2.cisco.com/conf/display/IFT/Change+Management+FP+7.0

https://confluence-engrtp2.cisco.com/conf/pages/viewpage.action?spaceKey=IFT&title=Device+Health+Monitoring

#### Das Problem:

Das Systemüberwachungssystem bietet Einblick in die Geräteleistung für reaktives Debuggen und proaktive Aktionen.

Umfassende Transparenz und Analyse wird erzielt durch:

- Trenddiagramme für wichtige Kennzahlen
- Ereignis-Overlay
- Anpassbare Dashboards
- Einheitliche Architektur für die Systemüberwachung gleiche Daten für alle Manager anzeigen

• Viele neue Kennzahlen und Erweiterbarkeit von Kennzahlen, um viele weitere hinzuzufügen

#### Neuerungen in Version 7.0

Neuerungen oder Unterschiede gegenüber FP 7.0

- FMC-Dashboard mit HA-Unterstützung
- Mehr als 110 neue Kennzahlen für FTD
- Gesundheitswarnung für FTD Split Brain Szenario
- Benutzerdefiniertes Laufzeitintervall für neuere Integritätsmetriken

#### Vorteile

- Hilft beim Debuggen von Systemen, indem Daten aus verschiedenen Subsystemen und Ressourcen auf Geräten korreliert werden können
- Transparenz für verschiedene Systemleistungsmetriken
- Kapazitätsplanung

#### Neu bei 6.7

Neu oder anders als die unmittelbar vorangehende Version (allgemein):

- Neue Benutzeroberfläche für die Überwachung des Gerätestatus auf dem FMC
- FTD Device REST API: Device-Metrik API: Viele neue Metriken hinzugefügt
- FMC-APIs: Neue APIs: Integritätswarnungen, Integritätsmetriken und Bereitstellungsdetails
- Allgemeiner Überblick über den Marktplatz, reale Anwendungen
- Hilft beim Debuggen von Systemen, indem Daten aus verschiedenen Subsystemen und Ressourcen auf Geräten korreliert werden können
- Transparenz
- Kapazitätsplanung

## Funktionsüberblick

#### So funktioniert es

- Überwachung der Geräteintegrität in FP 7.0
- Neues Health Dashboard für FMC mit Trenddiagrammen, Overlays und benutzerdefinierten Dashboards
- Neue FTD-Kennzahlen in FTD-Dashboards verfügbar
- Über 110 Kennzahlen für 12 Kategorien
- FTD-APIs: ermöglicht die Abfrage von Metriken durch externe Einheiten

#### Unter der Haube

- Erfasst den Zustand eines Geräts mit Telegraf (ein Open-Source-Framework zur Metriksammlung)
- Exportiert die Daten an FMC (mit Prometheus, das auf FMC läuft und angeschlossene Geräte abfragt)

#### Zusätzliche Hinweise

Systemüberwachungsdaten sind verfügbar

- Im FMC Health Dashboard, über das Systemmenü zugänglich (System > Health > Monitor)
- Von der FMC REST API
- Wenn das Gerät von FDM verwaltet wird, über die REST-API des FTD-Geräts

Einige Kennzahlen (FMC und FTD) sind standardmäßig deaktiviert.

• Integritätsmodule in der Integritätsrichtlinie müssen aktiviert und bereitgestellt werden, damit Metriken angezeigt werden.

#### Implementierung der von den IFTs des RP 6.7 angeforderten Verbesserungen

- Standardmäßig automatisch aktualisieren
- Filter mit benutzerdefiniertem Zeitbereich auf Dashboard
- Auswahl von Schnittstellen anhand des benutzerdefinierten Namens (sowie des physischen Schnittstellennamen) in der Schnittstellenauswahl
- Starten Sie das Geräte-Dashboard über die Startseite des Systemmonitors.

Überwachung des Gerätestatus in FP 6.7

 Neue Benutzeroberfläche auf FMC mit Trend-Diagrammen, Overlays und benutzerdefinierten Dashboards.

• FTD-APIs: Bereitstellung derselben Metriken für Abfragen durch externe Einheiten Unter den Deckblättern:

- Erfasst den Zustand eines Geräts mithilfe des Open-Source-Tools Telegraf.
- Exportiert die Daten in FMC (mithilfe der Open Source-Datenbank der Zeitreihe Prometheus, die auf FMC ausgeführt wird, indem alle Geräte eine Minute abgefragt werden).
- Manager: FMC, FMC REST API, FTD Device REST API

Zusammenfassung der Einschränkungen:

- Die Funktion wird auf der FDM-GUI oder CDO nicht unterstützt.
- Die Überwachung von FMC selbst innerhalb der neuen Benutzeroberfläche für die Systemüberwachung wird nicht unterstützt.
- Abfrageintervalle sind nicht konfigurierbar. Sie können keine unterschiedlichen Abfrageintervalle für verschiedene Geräte konfigurieren. Alle werden in einem festen Intervall von einer Minute abgefragt.

#### Bereitstellungsbeispiele

- Es ist keine spezielle Bereitstellung zum Testen der Funktion erforderlich. Aktualisieren Sie einfach FMC und Gerät auf FP 6.7.
- Die Statusüberwachungsdaten sind im FMC-Statusdashboard verfügbar, auf das Sie über die Systemregisterkarte zugreifen können.

|                  | Q Deploy             | 🚱 🌣 🙆 admin    |  |  |
|------------------|----------------------|----------------|--|--|
| Configuration    | Logging              | Monitoring     |  |  |
| Users            | Stealthwatch Logging | Audit          |  |  |
| Domains          |                      | Syslog         |  |  |
| Integration      | Health               | Statistics     |  |  |
| Updates          | Monitor              |                |  |  |
|                  | Policy               | Tools          |  |  |
| Licenses         | Events               | Backup/Restore |  |  |
| Smart Licenses   | Blacklist            | Scheduling     |  |  |
| Classic Licenses | Monitor Alerts       | Import/Export  |  |  |
|                  |                      | Data Purge     |  |  |

#### Voraussetzungen und unterstützte Plattformen

Mindestanzahl unterstützter Software- und Hardwareplattformen

| Min. unterstützte<br>Manager-Version | Verwaltete Geräte | Min. unterstützte Version<br>des verwalteten Geräts<br>erforderlich | Hinweise                                                          |
|--------------------------------------|-------------------|---------------------------------------------------------------------|-------------------------------------------------------------------|
| FMC 6.7                              | FTD 6.7           | FXOS 2.9.1<br>FTD 6.7                                               | Nur auf FTDs unterstützt                                          |
| REST-API für FTD-<br>Geräte          | FTD 6.7           | FXOS 2.9.1<br>FTD 6.7                                               | Nur REST-API für FTD-<br>Geräte<br>(keine FDM- oder CDO-<br>GUIs) |

#### Interoperabilität

Keine spezifischen Anforderungen an die Interoperabilität.

## Funktionsdetails 7.0

#### FMC-Benutzeroberfläche: Standalone und HA-Unterstützung

Navigation zur Seite "Systemüberwachung"

| CISCO FMC<br>Monitor                                                                                        | Overview | Analysis | Policies                                                              | Devices    | Objects  | AMP        | Intelligence | Deploy     | ۹    | 0  | \$<br>🕽 syed 🕶 |
|----------------------------------------------------------------------------------------------------|----------|----------|-----------------------------------------------------------------------|------------|----------|------------|--------------|------------|------|----|----------------|
| Monitoring<br>The Home<br>FMC<br>Active FMC<br>Standby FMC<br>Devices (2)<br>192.168.0.21<br>9 192.168.0.21 | <b>a</b> | Health S | Catus<br>2 critical<br>ices<br>MC_Active<br>MC_Standby<br>2.168.0.217 | 0 warnings | 1 normal | 1 disabled | C. Filter us | ing device | name | \$ |                |

- Standalone-FMC wird als einzelner Knoten angezeigt
- FMC HA als Paar von Knoten dargestellt
- Für jedes FMC wird der Status "Health" angezeigt.

#### Integritätsstatus

- FMC HA ist in Doppelhexagonal dargestellt.
- Aktive und Standby-Geräte des FMC werden ebenfalls in der Warnmeldungstabelle aufgeführt.

#### FMC-Dashboard

FMC Health Monitoring Dashboard in 7.0

| Firepower Manage<br>System / Health / Monitor                                                      | ement Cente                                                                                                    | er <sub>ove</sub>                                                                                            | erview                   | Analysis       | Policies                | Devices    | Objects          | AMP                                                                                                | Intelligence                          | Deplo              | y Q 📀 🌣                        |                  |  |
|----------------------------------------------------------------------------------------------------|----------------------------------------------------------------------------------------------------|----------------------------------------------------------------------------------------------------|--------------------------|----------------|-------------------------|------------|------------------|----------------------------------------------------------------------------------------------------|---------------------------------------|--------------------|--------------------------------|------------------|--|
| Monitoring ()<br>없 Home<br>~ FMC                                                                   | Health: FM<br>View System &<br>Overview                                                                                                    | C_Active<br>Troubleshoot<br>Process                                                                          | e \rm Critica<br>Details | 1              |                         |            |                  |                                                                                                    |                                       | S<br>20            | ielect<br>020-12-08 04:04 -    | 2020-12-08 05:04 |  |
| Active FMC                                                                                         | High Availabi                                                                                                    | ility                                                                                                    |                          |                |                         |            | Manage HA        | Event Rate                                                                                         | B                                     |                    |                                |                  |  |
| <ul> <li>Standby FMC</li> <li>Devices (2)</li> <li>192.168.0.216</li> <li>192.168.0.217</li> </ul> | Primary-                                                                                                    | Local Degraded Remote<br>Last sync: a few seconds ago<br>Primary- Active Degraded Synchronization incomplete |                          |                |                         |            |                  | 386<br>286<br>856<br>0.0<br>DLD4 04:09 04:14 04:19 04:24 04:29 04:34 04:39 04:44 04:49 04:54 04:59 |                                       |                    |                                | 04:54 04:59      |  |
|                                                                                                    | Process Health Critical Processes All Processes                                                                                               |                                                                                                    |                          |                |                         |            |                  | Event Cap                                                                                          | acity                                 |                    |                                | Configure        |  |
|                                                                                                    | ActionQ                                                                                                    | DCCSM                                                                                                    | ESS                      | Msg Service    | Peri<br>MsgHandler      | Pruner     | RabbitMQ         |                                                                                                    | Intrusion No Events                   | nits               | 526.79K/1M<br>0/1M<br>1.23W/1M |                  |  |
|                                                                                                    | SFDC<br>Notifier                                                                                                    | SF Data<br>Correlator                                                                                        | Sync D                   | Torncat        | Provisioning<br>Process | ADI        | Disk<br>Manager  | Security I                                                                                         | ntelligence 57 days 3 hrs 13 mi       | ina                |                                | 100K/1M          |  |
|                                                                                                    | Mojo                                                                                                    | Monet DB                                                                                                    | Mongo DB                 | MySQL DB       | Run HM                  | SFIP Proxy | SF Mgr           | Connection                                                                                         | Malware No Events                     |                    |                                | 0/1M             |  |
|                                                                                                    | sftunnel                                                                                                    | SLA                                                                                                    |                          | Sybase Arbiter | Symmetric               | : Syt      | ase DB           |                                                                                                    | Discovery No Events<br>User No Events |                    |                                | 0/1M<br>0/1M     |  |
|                                                                                                    | CPU<br>100%<br>75%<br>50%<br>25%<br>0%<br>0%                                                                                                  | 09 04:14                                                                                                    | 04:19 04:24              | 0129 043       | 4 04:39 04:2            | Avg CF     | ₽ <b>U</b> ~     | Memory -<br>100%<br>75%<br>50%<br>25%<br>0%<br>0%                                                  | Used                                  | 4 04:29 04:34 04:3 | 59 04.44 04.49                 | 04.54 04.59      |  |
|                                                                                                    | Interface - Input Rate Output Rate<br>44.3K<br>22.2K<br>11.1K<br>0<br>04.04 04.09 04.14 04.19 04.24 04.29 04.34 04.39 04.44 04.49 04.54 04.59 |                                                                                                    |                          |                |                         | Disk Usag  | e<br>Entire Disk |                                                                                                    | Critical Partitio                     | ns                 |                                |                  |  |

Zusammenfassende Ansicht von:

- Hohe Verfügbarkeit
- Ereignisrate und -kapazität
- Prozesssicherheit
- CPU
- Arbeitsspeicher
- Schnittstelle
- Festplatte

Dieses Dashboard ist für aktive und Standby-FMCs verfügbar. Benutzer können benutzerdefinierte Dashboards erstellen, um Metriken ihrer Wahl zu überwachen.

#### FMC-Dashboard: FMC HA-Panel

| High Availability        |                                                                                  | Configure                                                                                                    |
|--------------------------|----------------------------------------------------------------------------------|----------------------------------------------------------------------------------------------------|
| Local<br>Primary- Active | Degraded<br>Last sync: a few seconds ago<br>Degraded- Synchronization incomplete | Remote         Secondary- Standby         FMC_Standby - Critical         Alerts:       2       40       21         Top 5 Alerts         File system integrity check         FMC HA Status         Host Limit         Classic License Expiration Monitor         AMP for Endpoints Status         View all alerts |

HA-Panel zeigt

- Aktueller HA-Status
- Aktiv und Standby
- Letzte Synchronisierungszeit
- Geräteintegrität

#### FMC-Dashboard: Ereignisrate und Kapazität

#### Ereignisrate

- Maximale Ereignisrate als Grundlinie
- Gesamtereignisrate, die FMC erhält

Event-Kapazität

- Stromverbrauch nach Ereigniskategorien
- Aufbewahrungszeit von Ereignissen
- Aktuell vs. Maximum

#### Ereigniskapazität

Kapazitätsüberlaufmarkierung

| Health: Fl<br>View System 8<br>Overview      | MC () Crit<br>& Troubleshoo<br>Process | tical<br>ot Details<br>s |                                                      |                                     |                                       |                         |                                                   | La<br>20                                                                                                    | ist 1 hour<br>21-02-22 06:32 - 2021-02-2             | 2 07:32    |
|----------------------------------------------|----------------------------------------|--------------------------|------------------------------------------------------|-------------------------------------|---------------------------------------|-------------------------|---------------------------------------------------|----------------------------------------------------------------------------------------------------|------------------------------------------------------|------------|
| Process He                                   | alth                                   |                          |                                                      | Cri                                 | tical Proces                          | sses A                  | I Processes                                       | Event Capacity                                                                                                    | Conf                                                 | hgure      |
| ActionQ<br>SF Data<br>Correlator<br>Mongo DB | DCCSM<br>Sync D<br>MySQL DB            | ESS<br>Tomcat<br>Run HM  | Msg Service<br>Provisioning<br>Process<br>SFIP Proxy | Perl<br>MsgHandler<br>ADI<br>SF Mgr | Pruner<br>Disk<br>Manager<br>Sftunnel | RabbitMQ<br>Mojo<br>SLA | SFDC<br>Notifier<br>Monet DB<br>Sybase<br>Arbiter | Connection 3 days 16 hrs 3 mins Intrusion No Events File No Events Security Intelligence No Events Connection Summary No Events Malware No Events Discovery No Events | 1/1M<br>0/1M<br>0/1M<br>0/1M<br>0/1M<br>0/2M<br>0/1M | *          |
| CPU<br>A Data col<br>shown.                  | lection for C                          | CPU module               | e is disabled                                        | in the healt                        | h policy, pa                          | Avg CPI                 | J v                                               | User No Events                                                                                                    | 0/1M                                                 | ¥<br>17:30 |

#### FMC-Dashboard: Event-Kapazität

Normaler Kapazitätsverbrauchszustand bei Ereignissen

| Normal:    |                                      |                           |                                     |               |
|------------|--------------------------------------|---------------------------|-------------------------------------|---------------|
| Connection | 182 days 4 hrs 23 m                  | ins                       |                                     | 5.6 M / 10 M  |
| Connection | 182 days 4 hrs 23 mi                 | ns                        |                                     | 5.6 M / 10 M  |
|            | Jun 12, 2020 7:00 PM<br>Oldest Event | 3.6k/min<br>Incoming Rate | 56458978/10000000<br>Capacity       |               |
| Overflow   | v:                                   |                           |                                     |               |
| Connection | 18h                                  |                           |                                     | 11.6 M / 10 M |
| Connection | 2020-09-18 14:28:30<br>18h           |                           |                                     | 11.6 M / 10 M |
|            | 18 hours<br>Retention Duration       | 3.6k/min<br>Incoming Rate | 116245455/100000000<br>Capacity 🛆 🔫 |               |

Überlaufszenario, wenn Ereignisse über die konfigurierte maximale Kapazität hinaus gespeichert werden.

- Fettformatierter Text weist auf Überlauf hin
- Ein Warnsymbol zeigt den Kapazitätsüberlauf an.

FMC-Dashboard: FMC-Prozess-Panel

Anzeige "Kritische Prozesse"

#### Aktuellen Status verarbeiten

#### Anzahl der Prozessneustarts

| Process H | ealth     |                         |             |                 |        | Criti           | ical Proc | esses A          | All Processes         |
|-----------|-----------|-------------------------|-------------|-----------------|--------|-----------------|-----------|------------------|-----------------------|
| ActionQ   | DCCSM     | ESS                     | Msg Service | Perl<br>MsgHand | Pruner |                 | RabbitMQ  | SFDC<br>Notifier | SF Data<br>Correlator |
| Sync D    | Tomcat    | Provisioning<br>Process | ADI         | Disk<br>Manager | Mojo   |                 | Monet DB  | Mongo DB         | MySQL DB              |
| Run HM    | SFIP Prov | ky SF Mgr               | Sftunne     | I SL            | A      | Syba:<br>Arbite | se<br>er  | Symmetric        | Sybase DB             |

Das Prozess-Panel zeigt die folgenden Metriken für alle "pmconfig"-Prozesse an:

- Aktueller Status
- CPU-Nutzung
- Arbeitsspeichernutzung

| Process Health                    |         | Critica | al Processes | All Processes |
|-----------------------------------|---------|---------|--------------|---------------|
| Process status at: Dec 14, 2020 3 | 22 AM   |         |              |               |
| Process *                         | Status  | CPU (%) | Mem U        | sed           |
| ActionQ                           | Running | 0       | 66           | 5.23KB        |
| CSD App                           | Waiting | 0       |              | 0             |
| CSM Event Server                  | Running | 0.6     | 18           | 32.1KB        |
| CloudAgent                        | Running | 0.9     | 12           | 2.03KB        |
| DCCSM                             | Running | 0       | 104          | .49KB         |
| ESS                               | Running | 0.1     | 448          | 3.26KB        |
| Event DS                          | Running | 0       | 34           | .59KB         |

#### FMC-Dashboard: FMC-CPU

CPU-Anzeige

- Durchschnittliche CPU (Standard)
- Alle Kerne

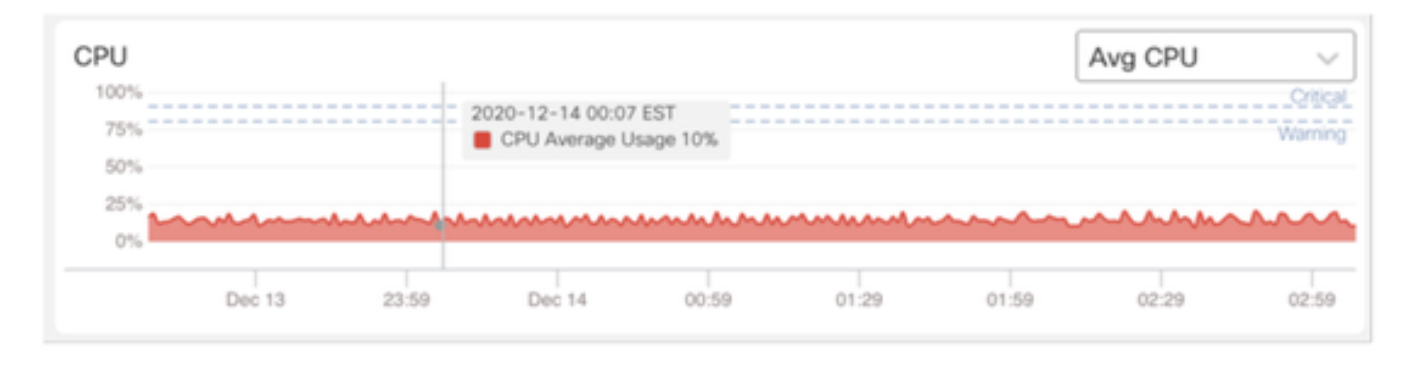

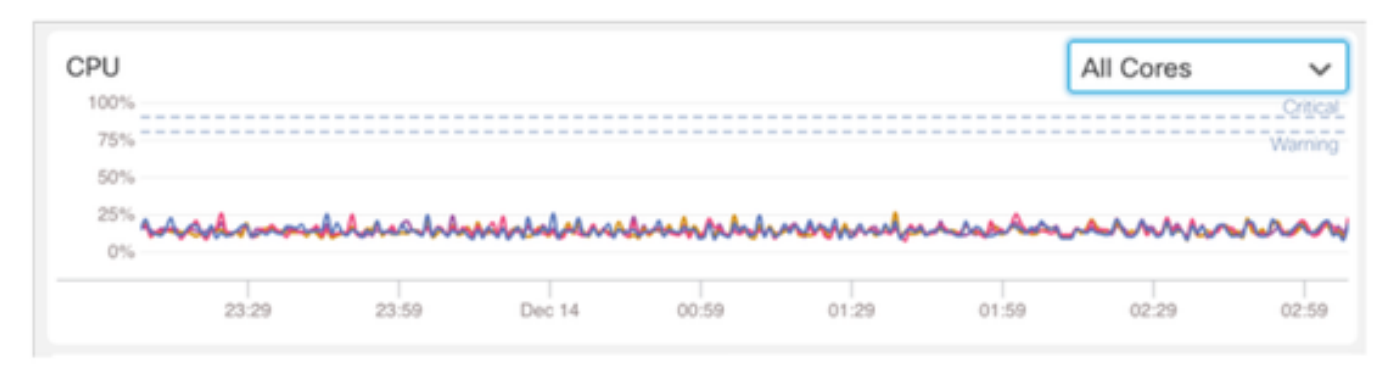

#### FMC-Dashboard: Andere Bereiche

Speicherbereich zeigt die gesamte Speichernutzung auf FMC an

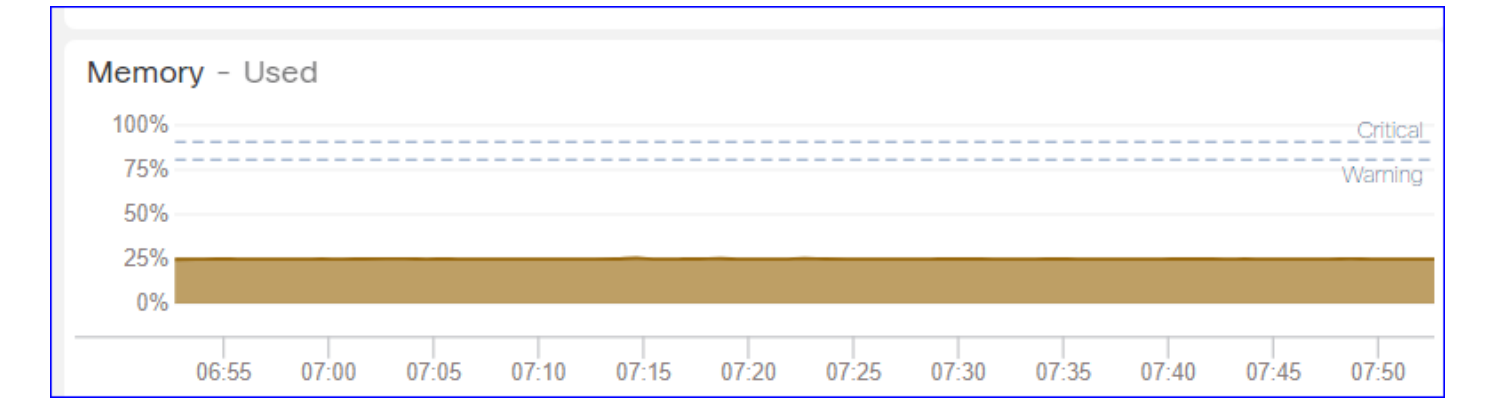

#### Schnittstellenanzeige zeigt die Ein-/Ausgaberate des Durchschnitts aller Schnittstellen an

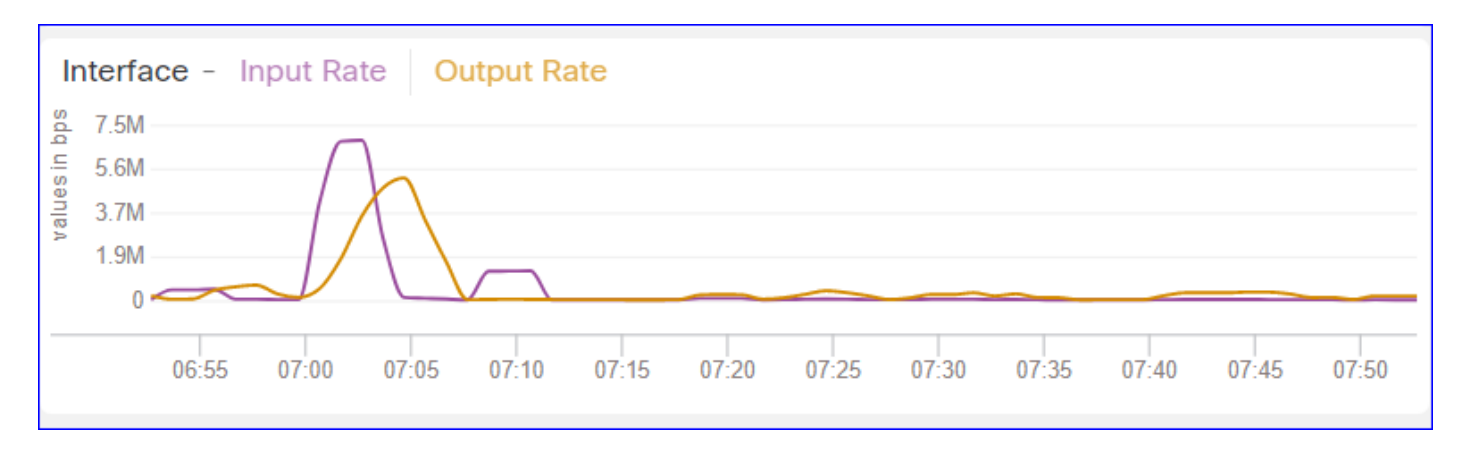

Das Datenträgerfeld wird angezeigt.

- Gesamte Festplattenkapazität
- Kritische Partitionskapazität, in der FMC-Daten gespeichert werden

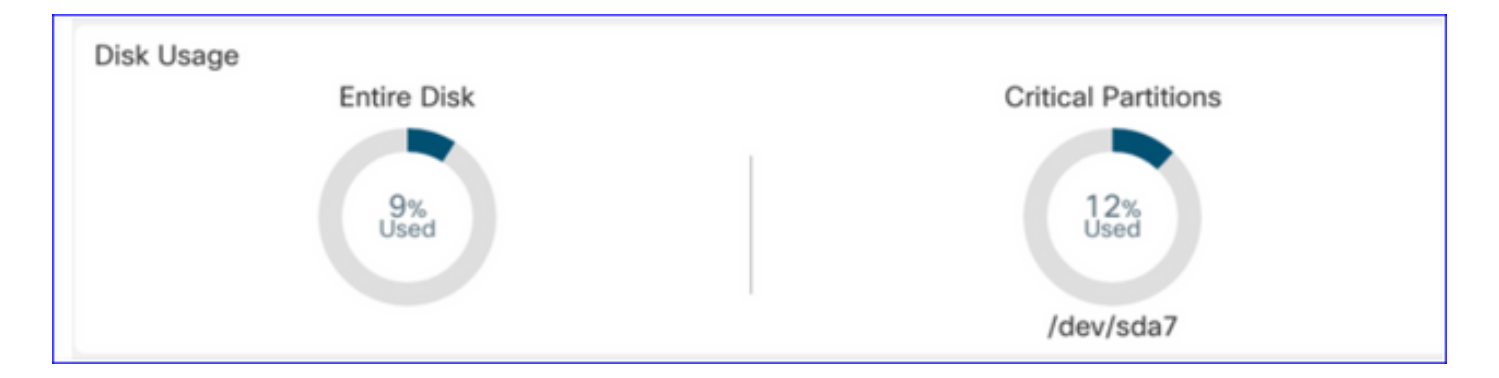

#### Laufzeitintervall

- Das Laufzeitintervall für das alte Integritätsmodul wird in "Legacy-Laufzeitintervall"
   umbenannt.
- "Run Time Interval" bezieht sich auf die neuen Telegraf-basierten Statusmodule
- Globale Einstellung, wirkt sich auf alle Geräte aus
- Prometheus Scrape-Zeit zurücksetzen und startet den Health Monitoring-Prozess neu.

| cisco Edit Overview Analysi                                                             | s Policies Devices                                                                                                    | Objects AMP                                  | Intelligence     | Deploy Q 🄇  | ¢ | 🛛 admin 🔻 |
|-----------------------------------------------------------------------------------------|----------------------------------------------------------------------------------------------------|----------------------------------------------|------------------|-------------|---|-----------|
| Policy Run Time Interval<br>AMP Connection Status<br>AMP Threat Grid Status             | Editing Policy: Initial_H                                                                                               | ealth_Policy 2021-0                          | 1-29 04:40:49    |             |   | Alerts    |
| AMP For Endpoints Status<br>AMP for Firepower Status                                    | Policy Name<br>Policy Description                                                                                       | Initial_Health_Policy 2                      | 2021-01-291      |             |   |           |
| Advanced Snort Statistics<br>Appliance Heartbeat<br>Automatic Application Bypass Status | Legacy Run Time Interval<br>(mins)<br>Run Time Interval (mins)<br>Note : Changes to Run Time Int<br>monitoring process. | I 5<br>) 1<br>terval will restart the health | 7                |             |   |           |
| Backlog Status<br>CPU Usage (per core)<br>CPU Usage Data Plane<br>CPU Usage Snort       |                                                                                                    |                                              | Gancel Save Poli | cy and Exit |   |           |
| CPU Usage System<br>Card Reset<br>Chassis Status FTD                                    |                                                                                                    |                                              |                  |             |   |           |
| Cluster/Failover Status<br>Configuration Database<br>Connection Statistics              |                                                                                                    |                                              |                  |             |   |           |
| Critical Process Statistics<br>Deployed Configuration Statistics<br>Disk Status         |                                                                                                    |                                              |                  |             |   |           |

#### Verfügbare Kennzahlen

Verfügbare Kennzahlen für benutzerdefinierte Dashboards

- Wenn ein Benutzer ein benutzerdefiniertes Dashboard erstellen möchte, dienen diese Folien als Leitfaden für die verfügbaren Metriken.
- Einige Kennzahlen müssen in der Integritätsrichtlinie aktiviert sein, bevor sie in einem benutzerdefinierten Integritäts-Dashboard verwendet werden können.

| CISCO Edit Overview Analysis                                                                            | Policies Devices                                     | Objects AMP                                                                       | Intelligence            | Deploy     | q 💕 | ≎ | 0 | syed • |
|----------------------------------------------------------------------------------------------------|------------------------------------------------------|-----------------------------------------------------------------------------------|-------------------------|------------|-----|---|---|--------|
| Policy Run Time Interval<br>AMP Connection Status<br>AMP Threat Grid Status<br>AMP For Endpoints Status | Editing Policy: Initial_He<br>[en_US/admin:policy_la | ealth_Policy 2020-12<br>ast_modified])                                            | 2-08 08:49:46 (Last Mod | ified:     |     |   |   | Alerts |
| AMP for Firepower Status<br>ASP Drop                                                                    | Policy Name<br>Policy Description                    | Initial_Health_Policy 20<br>Initial Health Policy                                 | )20-12-08 (             |            |     |   |   |        |
| Advanced Short Statistics<br>Appliance Heartbeat<br>Automatic Application Bypass Status                 | Description                                          | Monitors CPU usage on all cores, threshold set here w applicable to all the cores | the<br>vill be          |            |     |   |   |        |
| Backlog Status<br>CPU Usage (per core)                                                                  | Critical Threshold %                                 | 90                                                                                |                         |            |     |   |   |        |
| CPU Usage Data Plane                                                                                    | Warning Threshold %                                  | 80                                                                                |                         |            |     |   |   |        |
| CPU Usage System                                                                                        |                                                      |                                                                                   | Cancel Save Polic       | y and Exit |     |   |   |        |
| Chassis Status FTD                                                                                      |                                                      |                                                                                   |                         |            |     |   |   |        |
| Configuration Database                                                                                  |                                                      |                                                                                   |                         |            |     |   |   |        |
| Connection Statistics<br>Critical Process Statistics                                                    |                                                      |                                                                                   |                         |            |     |   |   |        |
| Deployed Configuration Statistics Disk Status                                                           |                                                      |                                                                                   |                         |            |     |   |   |        |
| Disk Usage<br>Event Stream Status                                                                       |                                                      |                                                                                   |                         |            |     |   |   |        |
| FMC Access Configuration Changes                                                                        |                                                      |                                                                                   |                         |            |     |   |   |        |

#### FMC-Benutzeroberfläche: FMC Custom Dashboard

Neue FMC Monitoring Metrics-Kategorien in 7.0

- CPU
- Arbeitsspeicher
- Schnittstelle
- Festplatte
- Veranstaltung
- Prozess
- KaninchenMQ
- Sybase
- MySQL

| Health: FN<br>View System 8<br>Overview | MC Orit<br>Troubleshoo<br>Process | ical<br>t Detail: | S                                                              | Last 1 hour C<br>2021-02-22 07:07 - 2021-02-22 08:07 |
|-----------------------------------------|-----------------------------------|-------------------|----------------------------------------------------------------|------------------------------------------------------|
| Process He                              | alth                              |                   | Critical Processes All Processes Event Capacity                | Configure                                            |
| ActionQ                                 | DCCSM                             | ESS               | Add Dashboard Ø X                                              | 1/1M<br>0/1M                                         |
| SF Data<br>Correlator                   | Sync D                            | Tomca             | Name*                                                          | 0/1M                                                 |
| Mongo DB                                | MySQL DB                          | Run HI            | my_custom_dashboard 5                                          | 0/1M<br>0/2M                                         |
| Symmetric                               |                                   |                   | Chosen metrics will be displayed as portlets in the dashboard. | 0/1M                                                 |
| CPU                                     |                                   |                   | Add Metrics                                                    |                                                      |
|                                         |                                   |                   | Cancel Add Dashboard                                           |                                                      |

#### FMC-Benutzeroberfläche: FMC-Kennzahlen

40 Metriken, die über verschiedene Kategorien hinweg hinzugefügt wurden (im benutzerdefinierten Dashboard verfügbar). Um die deaktivierten Metriken zu aktivieren, aktivieren Sie das entsprechende Integritätsmodul in der zugeordneten Integritätsrichtlinie (**System > Health > Policy**).

| Metrik-<br>Gruppenname | Standardmäßig<br>aktiviert | Beschreibung                               |
|------------------------|----------------------------|--------------------------------------------|
| CPU                    | Nein                       | Überwacht FMC-CPU                          |
| Arbeitsspeicher        | Ja                         | Überwacht FMC-Speicher                     |
| Festplatte             | Ja                         | Überwachung der FMC-<br>Festplattennutzung |
| Schnittstelle          | Ja                         | Überwacht FMC-Schnittstelle                |
| Prozess                | Ja                         | Überwacht FMC-Prozesse                     |
| Veranstaltung          | Ja                         | Überwacht die Ereignisrate                 |
| MySQL                  | Nein                       | Überwacht MySQL                            |
| KaninchenMQ            | Nein                       | Monitore RabbitMQ                          |
| Sybase                 | Nein                       | Überwacht Sybase                           |

#### FTD: Kennzahlen aus FP 7.0

Standardmäßig aktiviert: Metriken werden standardmäßig gesammelt. Um die deaktivierten Metriken zu aktivieren, aktivieren Sie das entsprechende Integritätsmodul in der zugeordneten Integritätsrichtlinie (System > Health > Policy).

| Metrik-Gruppenname | Standardmäßig<br>aktiviert | Beschreibung                                                                                               | Plattform                                              |
|--------------------|----------------------------|----------------------------------------------------------------------------------------------------|--------------------------------------------------------|
| Chassis-Status     | Ja                         | Unterschiedliche Chassis-<br>Parameter wie<br>Lüftergeschwindigkeit und<br>Temperatur werden<br>überwacht. | Nur für Plattformen<br>FPR2100 und FPR1000<br>geeignet |
| Flow-Offload       | Ja                         | Überwacht Statistiken zum<br>Hardware-Fluss-Offload                                                        | Gilt für FPR9300<br>und FPR4100-<br>Plattformen        |
| ASP-Drops          | Ja                         | Überwachung von<br>Paketverlusten auf der Lina-                                                            | Alle                                                   |

|                               |      | Seite<br>Überwachung der                                                                     |      |
|-------------------------------|------|----------------------------------------------------------------------------------------------|------|
| Trefferanzahl                 | Nein | Trefferanzahl für<br>Zugriffskontrollrichtlinien-<br>Regeln                                  | Alle |
| AMP Threat Grid-Status        | Ja   | Überwacht die Verbindung zu<br>AMP<br>ThreatGrid                                             | Alle |
| AMP-Verbindungsstatus         | Nein | Überwachung der AMP-Cloud-<br>Konnektivität über FTD                                         | Alle |
| Status des SSE-<br>Connectors | Nein | Überwachung der SSE-Cloud-<br>Konnektivität über die FTD<br>Überwacht NTP-                   | Alle |
| NTP-Status                    | Nein | Uhrensynchronisierungsparam<br>eter auf<br>die FTD                                           | Alle |
| VPN-Statistiken               | Ja   | Überwacht S2S- und RA VPN-<br>Tunnelstatistiken<br>Überwachung von                           | Alle |
| Routenstatistik               | Ja   | Paketverlusten auf der Lina-<br>Seite                                                        | Alle |
| Snort 3 Perf Statistiken      | Ja   | Überwacht bestimmte Snort3-<br>Leistungsstatistiken (perfstats)<br>Überwachung von xTLS/SSL- | Alle |
| xTLS-Zähler                   | Nein | Datenflüssen, Arbeitsspeicher-<br>und Cache-Effektivität                                     | Alle |

#### **REST-APIs, Syslog, SNMP**

In Version 7.0 wurden keine neuen REST-APIs für FMC- oder FTD-Geräte eingeführt. Die vorhandenen REST-APIs unterstützen neue Metriken, die in Version 7.0 hinzugefügt wurden.

#### Syslog und SNMP

Syslog

Keine Änderung im Syslog für die Integritätsüberwachung SNMP

• Separate TOI für "SNMP Device Health Monitoring"

SAL/CTR/Integration von Drittanbieterprodukten

- Separater TOI für "Azure Application Insights"-Support
- Keine spezifische Änderung zur Unterstützung der Integration von "Health Monitoring" mit SAL/CTR/SecureX
- REST-API kann für Drittanbieterintegration genutzt werden

#### Software-Technologie

#### Überblick über die Architektur

- Telegraf-Health-Agent wird in FMC hinzugefügt, um FMC-spezifische Metriken zu sammeln
- Prometheus sammelt die Metriken von Telegraf und speichert sie in Zeitreihenmode.

- Warnungen werden generiert, wenn die Werte den benutzerdefinierten Schwellenwert in der Integritätsrichtlinie überschreiten.
- Telegraf Health Agent ist ein Open-Source-Plugin-gesteuerter Agent zum Erfassen von Metriken. Es sammelt alle 1 Minute Daten.
- Prometheus, eine Open-Source-Zeitreihendatenbank auf FMC, ruft alle 1 Minute die Kennzahlen vom Gerät ab.

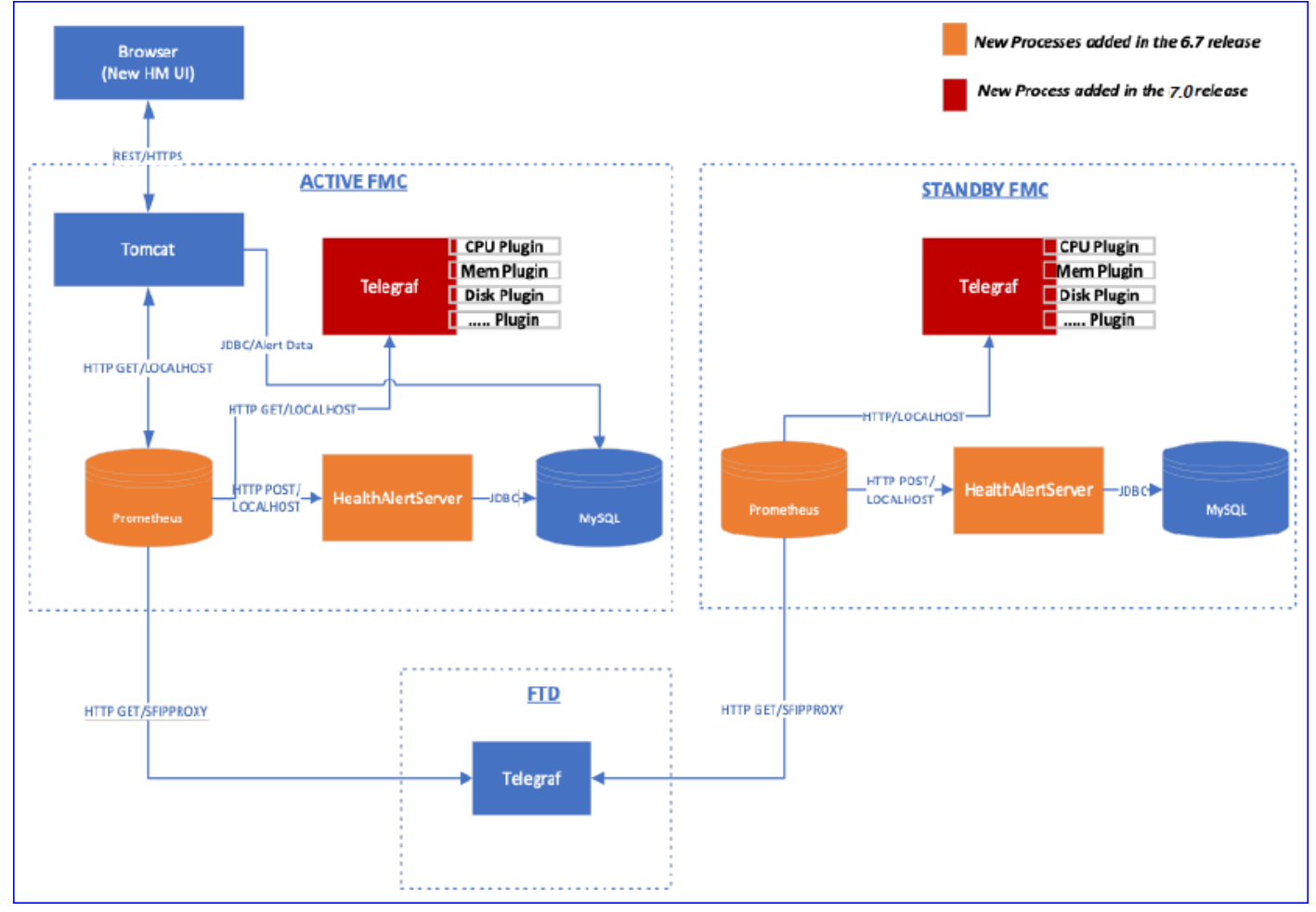

## Funktionsdetails 6.7

Beschreibung der Funktionsmerkmale

Neue NGFW-Zustandsüberwachung für FTD-Zustand und -Leistung

Erleichtert Benutzern

- Reaktives Debuggen, wie Ursachenanalyse, das Problem nach dem Auftreten
- Proaktive Maßnahmen wie die Überwachung von Nutzung und Sättigung, um potenzielle Kapazitätsprobleme zu identifizieren und die Benutzer bei Kapazitätserweiterungen oder Umgestaltungen zu unterstützen.

Vorteile für unsere TAC- und Technikerteams:

- Isolierung und Behebung von Systemproblemen
- Identifizieren von Engpässen im System sowohl bei der Entwicklung als auch in der Produktion.

#### Highlights

- **Trenddiagramme**: Trenddiagramme erleichtern das Erkennen von Anomalien und das Ermitteln der Ursache von Problemen. Mithilfe visueller Inspektionen können Trends erkannt und Korrelationen zwischen verschiedenen Metriken aufgezeichnet werden, um einen kausalen Zusammenhang zwischen ihnen zu finden.
- Ereignis-Overlays: Ereignis-Overlays zeigen wichtige Informationen an, z. B. die Konfigurationsbereitstellung und SRU-Updates in Trenddiagrammen, die ursächliche Zusammenhänge anzeigen.
- Anpassbare Dashboards: Benutzer können ihre eigenen Dashboards erstellen, um die gewünschten Metriken auf einer Seite zusammenzufassen.
- Einheitliche Architektur für die Integritätsüberwachung: Zentrale Stelle für die Erfassung und den Export von Kennzahlen, unabhängig davon, welcher Manager an den Kennzahlen "interessiert" ist. FTD-APIs und das FMC verwenden Daten vom gleichen Kennzahlensammler.
- Erweiterbarkeit von Metriken: Eines der Ziele der Architektur für die Plattform war es, einfach neue Metriken hinzufügen zu können. Dies wird durch die Verwendung von Open Source-Tools zur Sammlung und Speicherung von Metriken und durch anpassbare Dashboards erreicht.

#### So funktioniert es

- Telegraf Health Agent ist ein Open Source Plugin-gesteuerter Agent zum Sammeln von Metriken. Es sammelt regelmäßig alle 1 Minute.
- Prometheus, eine Open-Source-Zeitreihendatenbank auf FMC, bezieht die Kennzahlen regelmäßig alle 1 Minute.
- Die Metrikwerte stellen aktuelle Daten dar.
- Prometheus speichert die Daten im Zeitreihenformat, das von der Benutzeroberfläche wiedergegeben wird.
- Warnungen werden generiert, wenn die Werte den konfigurierten Grenzwert überschreiten.

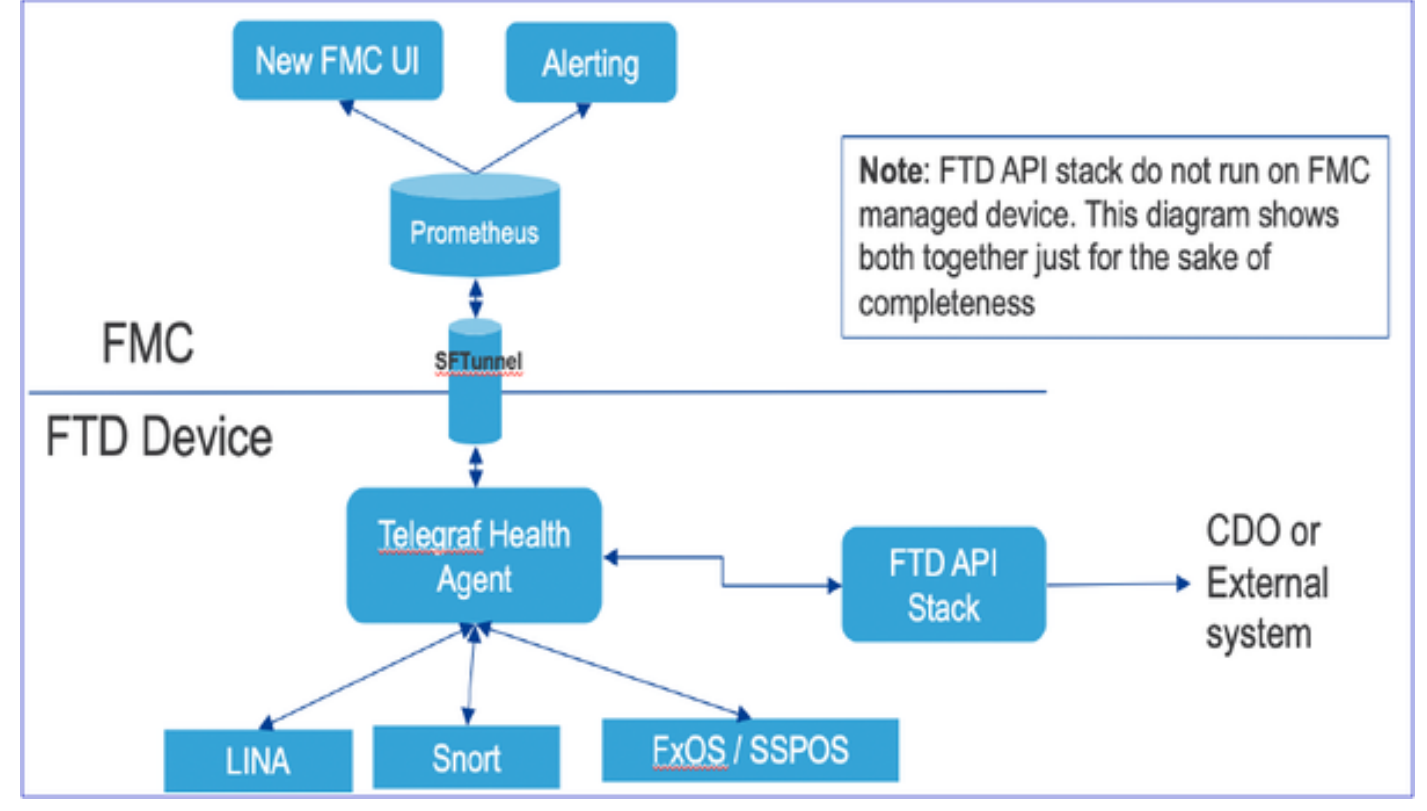

**FMC-GUI** 

FMC-Benutzeroberfläche: Navigieren zum Integritätsstatus

Klicken Sie auf FMC auf das Symbol **System > Health > Monitor**, um zur Seite **Health Status** (**Systemstatus) zu** gelangen.

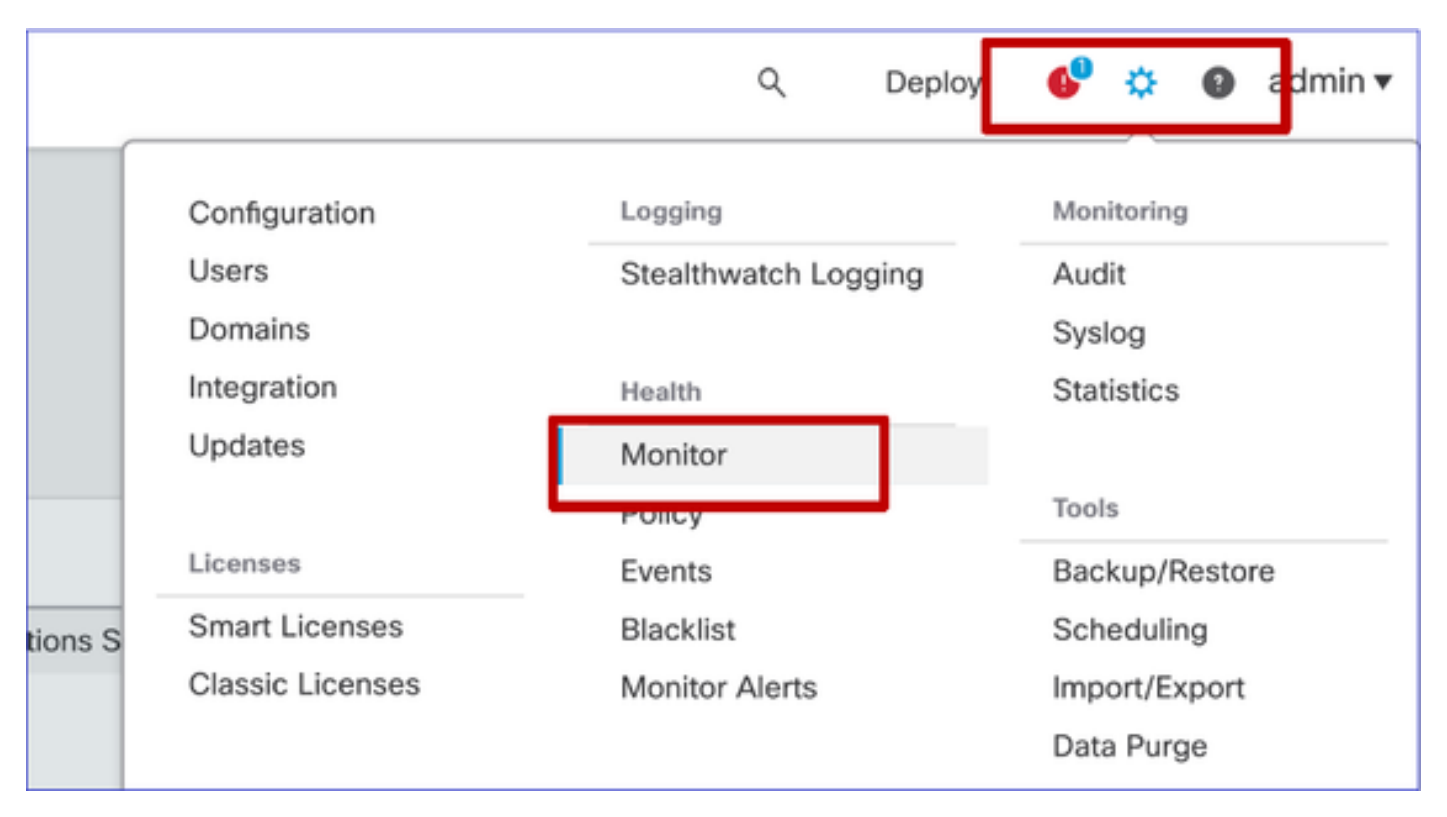

#### FMC-Benutzeroberfläche: Neue Statusseite

Die Seite "Health Status" (Status - Status - Status) soll eine Statusübersicht aller vom FMC verwalteten Geräte anzeigen, einschließlich des Status des FMC.

- Die Geräte werden nach ihrer Gruppe/ha/Cluster gruppiert.
- Ein Punkt links neben dem Gerät zeigt seinen Zustand an.
- Grün keine Alarme
- Orange mindestens eine Gesundheitswarnung
- Rot mindestens ein kritischer Statusalarm
- Die Statuszusammenfassung wird angezeigt, wenn der Mauszeiger auf das Sechseck zeigt, das den Gerätestatus darstellt.
- Grenzwerte für Warnungen und kritische Meldungen können in der Integritätsrichtlinie genauso konfiguriert werden wie vor FP 6.7.

| Monitoring 😑                                               | Health Alerts                                                         |
|------------------------------------------------------------|-----------------------------------------------------------------------|
| ធ៌ HOME                                                    | 7 total 1 critical 2 warnings 5 normal 0 disabled Search a device X V |
| <ul> <li>FMC</li> <li>Devices (5)</li> <li>Asia</li> </ul> | FMC Asia ungrouped                                                    |
| <ul> <li>Bangalore (HA)</li> <li>bangalore-main</li> </ul> | Device Alerts: 1 0 4 2 0 21                                           |
| bangalore-standby                                          | FNC     ECPU Usage     CPU usad by sustam                             |
| chennai                                                    | bangalore-main     Snort Identity Memory Usage                        |
| o mumbai<br>∽ ungrouped                                    | bangalcre-standby     local Malware Analysis                          |
| A 192.168.0.25                                             | Clickto view more distails                                            |
| A 192.168.0.26                                             | > 🧿 mumbai                                                            |
|                                                            | > 🛕 192.168.0.25                                                      |
|                                                            | > 192.168.0.26                                                        |
|                                                            |                                                                       |

#### FMC-Benutzeroberfläche: Gerätestatusereignisse

Klicken Sie auf das Gerät im unteren Bereich, um die Systemzustandsereignisse anzuzeigen, die mit den Gerätewarnungen verknüpft sind. Diese werden nach ihrem Systemzustand (Schweregrad) sortiert.

#### Seite "Systemüberwachung"

| > | A 192.168.0.25                                                                                 |                      |
|---|------------------------------------------------------------------------------------------------|----------------------|
| ~ | A 192.168.0.26                                                                                 |                      |
|   | ▲ CPU Usage<br>Using CPU03 16%                                                                 | Jun 23, 2020 2:54 AM |
|   | <ul> <li>Automatic Application Bypass Status</li> <li>No applications were bypassed</li> </ul> | Jun 23, 2020 2:54 AM |
|   | <ul> <li>Cluster/Failover Status</li> <li>Process is running correctly</li> </ul>              | Jun 23, 2020 2:54 AM |
|   | <ul> <li>Configuration Database</li> <li>Does not apply to this platform</li> </ul>            | Jun 23, 2020 2:54 AM |
|   | © CPU Usage<br>Using CPU01 1%                                                                  | Jun 23, 2020 2:53 AM |
|   | © CPU Usage<br>Using CPU02 0%                                                                  | Jun 23, 2020 2:53 AM |
|   | CPU Usage<br>Using CPU00 0%                                                                    | Jun 23, 2020 2:54 AM |

#### FMC-Benutzeroberfläche: FMC-Zustandsüberwachung unverändert

Die FMC-Diagnoseseite ist nach wie vor die Legacy-Seite. Die neue Benutzeroberfläche wird nur für FTD mit 6.7+ unterstützt.

| Monitoring =       | Health  | Monitor                  |                                                         |                     |                                     |                                         |
|--------------------|---------|--------------------------|---------------------------------------------------------|---------------------|-------------------------------------|-----------------------------------------|
| e 1140<br>e wm-101 | 0       | Applance<br>vfmc-10      | Generate Troubleshooting Files Advanced Troubleshooting |                     | Normal (50-                         | Module Status Summary<br>Dealer<br>Dong |
|                    | Alert D | etail (vfmc-10)          |                                                         | Time                | Description                         |                                         |
|                    | 0       | Process Status           |                                                         | 2020-06-18 08:50:44 | All processes are running correctly |                                         |
|                    | ۰       | AMP for Endpoints Status |                                                         | 2020-06-18 08:50:44 | Process is running correctly        |                                         |
|                    | 0       | AMP for Firepower Status |                                                         | 2020-06-18 08:50:44 | Successfully connected to cloud     |                                         |

#### FMC-Benutzeroberfläche: Neu! Geräte-Dashboards

- Klicken Sie im linken Bereich auf den Gerätenamen, um zur Übersichtsseite des Geräts zu gelangen.
- Die Statusübersicht enthält alle wichtigen Trenddiagramme für die Integritätsmetriken.
- Verschiedene Zeitbereiche sind verfügbar (Standard ist die letzte Stunde)
- Automatische Aktualisierung zum erneuten Laden des Diagramms

| Monitoring 😑                    | Health: 192.168.0.25 Warning<br>View System & Troubleshoot Details                                         | Last 1 hour<br>2020-06-23 01:58 - 2020-06-23 02:58                                                                        |
|---------------------------------|----------------------------------------------------------------------------------------------------|----------------------------------------------------------------------------------------------------|
| ଜି HOME                         | Overview CPU Memory Interfaces Connections Snort                                                           | ± +                                                                                                    |
| Ø FMC                           | CPU                                                                                                    | Memory                                                                                                    |
| <ul> <li>Devices (5)</li> </ul> | LINA rog 15% Short rog 0.7% System Avg 17.5%<br>1 core 12% - 2.6% 2 cores 0.5% - 1.0% 1 core 15.0% - 24.0% | LINA Avg a9.7 % Short Avg 28.1 % System Avg 68.8 %<br>4.0468 49.7 % - 49.7 % 3.9668 28.1 % - 28.1 % 7.858 68.8 % - 69.4 % |
| ✓ Asia                          | 100                                                                                                    | 100                                                                                                    |
| Bangalore (HA)                  | 80                                                                                                    | 80                                                                                                    |
| bangalore-main                  | 60<br>10                                                                                                   | 60<br>                                                                                                    |
| bangalore-standby               |                                                                                                    | 10<br>00                                                                                                    |
| chennai                         | Vienna.                                                                                                    | 00                                                                                                    |
| o mumbai<br>∽ ungrouped         | 01:45 01:50 01:55 02:00 02:05 02:16 02:15 02:20 02:25 02:30 02:35 02:40                                    | 01:45 01:50 01:55 02:00 02:05 02:10 02:15 02:20 02:25 02:30 02:35 02:49                                                   |
| ▲ 192.168.0.25                  | Throughput Avg Data Interfaces V                                                                           | Connection Statistics                                                                                                    |
| ▲ 192.168.0.26                  | In sut Rate Avg 0<br>0 - 0<br>Output Rate Avg 0<br>0 - 0                                                   | Connections $A_{0+0}^{A_{0}}$ NAT Translations $A_{0+0}^{A_{0}}$                                                          |
|                                 | 2 800<br>2                                                                                                 | 100                                                                                                    |
|                                 | 640                                                                                                    | 80                                                                                                    |
|                                 | 480                                                                                                    | 40                                                                                                    |
|                                 | 320                                                                                                    | 20                                                                                                    |
|                                 | 0                                                                                                    | 0.0                                                                                                    |
|                                 | 01.45 01.50 01.55 02.00 02.05 02.10 02.15 02.20 02.25 02.30 02.35 02.40                                    | 01:45 01:50 01:55 02:30 02:05 02:10 02:15 02:20 02:25 02:30 02:35 02:49                                                   |
|                                 | Disk Usage                                                                                                 | Critical Processes                                                                                                    |
|                                 | 9%, 15%, 18%, Used                                                                                         | AMP Java LINA SF Data Consistor Strainel SSE Convector                                                                    |
|                                 |                                                                                                    | Short01 Short02                                                                                                    |
|                                 | Full Disk /ngfw /ngfw/Volume<br>How To                                                                     |                                                                                                    |

#### FMC-Benutzeroberfläche: Overlay der Bereitstellungsdaten

Klicken Sie auf das Bereitstellungssymbol, um Details zum Bereitstellungs-Overlay in dem Diagramm für den ausgewählten Zeitraum anzuzeigen.

- Symbol gibt die Anzahl der Bereitstellungen während des ausgewählten Zeitbereichs an
- Band zeigt den Beginn und das Ende der Bereitstellung an.
- Bei mehreren Bereitstellungen werden mehrere Bänder/Leitungen angezeigt.
- Klicken Sie auf das Symbol oben in der gepunkteten Linie, um die Details anzuzeigen.

|                                                                        | Health: 192.168.0.21 Normal<br>View System & Troubleshoot Details<br>Overview CPU Memory Interfaces Connections S                                                                                       | Last 1 hour C<br>2020-06-23 02:26 - 2020-06-23 03:26                                                                                                    |
|------------------------------------------------------------------------|----------------------------------------------------------------------------------------------------|----------------------------------------------------------------------------------------------------|
|                                                                        | CPU         Snort         Avg 0.9 %         System         Avg 16.0 %           1 core         0.5 % - 1.6 %         2 cores         0.0 % - 8.5 %         1 core         13.0 % - 75.0 %           100 |                                                                                                    |
| CPU<br>LINA Avg 2.7 % Snort of<br>1 core 0.5 % -7.8 % 2 cores of<br>80 | Avg 3.7 %<br>0 % - 10.5 %<br>1 core 14.0 % - 300 %                                                                                                    | CPU     LINA     Avg 2.7 %<br>1 core     Snort     Avg 4.3 %<br>2 cores     System     Avg 20.6 %<br>1 core       100     100     100 % - 75.0 %       100     100     100 % - 75.0 %       00     100     100 % - 75.0 %       00     100     100 % - 75.0 %       00     100     100 % - 75.0 %       00     100     100 % - 75.0 %       00     100     100 % - 75.0 %       00     100 % - 75.0 %     100 % - 75.0 %       00     100 % - 75.0 %     100 % - 75.0 %       00     100 % - 75.0 %     100 % - 75.0 %       00     100 % - 75.0 %     100 % - 75.0 %       00     100 % - 75.0 %     100 % - 75.0 %       00     100 % - 75.0 %     100 % - 75.0 %       00     100 % - 75.0 %     100 % - 75.0 %       00     100 % - 75.0 %     100 % - 75.0 %       00     100 % - 75.0 %     100 % - 75.0 %       00     100 % - 75.0 %     100 % - 75.0 %       00     100 % - 75.0 %     100 % - 75.0 %       00     100 % - 75.0 %     100 % - 75.0 %       00     100 % - 75.0 %     100 % - 75.0 %       00     100 % - 75.0 %     100 % - 75.0 %       00     100 % - 75.0 %     100 % - 75.0 %       00 |

#### FMC-Benutzeroberfläche: Vorgefertigte Dashboards für Geräte

- In der FMC-Benutzeroberfläche sind vordefinierte Status-Dashboards vorhanden.
- Diese vordefinierten Dashboards enthalten zusammengehörige Kennzahlen.
- Das Schnittstellen-Dashboard verfügt über ein Trenddiagramm für alle schnittstellenbezogenen Metriken wie Eingabe-/Ausgabe-Bytes, Pakete und die durchschnittliche Paketgröße für verschiedene Schnittstellen.

| Hea      | alth: wm    | -101 🕑        | Normal         |                |             |       |       |
|----------|-------------|---------------|----------------|----------------|-------------|-------|-------|
| View     | System & T  | roubleshoot D | Details        |                |             |       |       |
| Ov       | erview      | CPU           | Memory         | Interfaces     | Connections | Snort |       |
| Int      | erface - In | put Bytes, (  | Output Bytes   |                |             |       |       |
| s in Bps | 1.6K        |               |                |                |             |       |       |
| value    | 1.2K        |               |                |                |             |       |       |
|          | 800         |               |                |                |             |       |       |
|          | 400         |               |                |                |             |       |       |
|          | 0           |               |                |                |             |       |       |
|          |             | 07:45         |                | 07:50          | 07          | 55    | 08:00 |
|          |             |               |                |                |             |       |       |
| Int      | erface - In | put Packets   | s, Output Pack | ets, Drop Pack | ets         |       |       |
| 1(       | 0           |               |                |                |             |       |       |
| 1        | 30          |               |                |                |             |       |       |

#### FTD Snort Memory - Von wo stammt es?

| Firepower Manage<br>System / Health / Monitor | ement Cente                    | r<br>Overvie   | w Anal             | ysis Poli    | cies De   | evices ( | Objects | AMP In                                                                                                    | itelligence                 |          | Dep   | loy Q    | <b>6</b> <sup>00</sup> ¢   | Global \ mzafei     | iro 🔻 |
|-----------------------------------------------|--------------------------------|----------------|--------------------|--------------|-----------|----------|---------|----------------------------------------------------------------------------------------------------|-----------------------------|----------|-------|----------|----------------------------|---------------------|-------|
| Monitoring                                    | Health: mza<br>View System & T | afeiro_FTD1    | 150-1 (Act<br>ills | ive) 🥝 Norma | əl        |          |         |                                                                                                    |                             |          |       | La<br>20 | ist 1 week<br>21-10-05 10: | 59 - 2021-10-12 10: | 59    |
| 份 Home                                        | Overview                       | CPU            | Memory             | Interfaces   | Connectio | ons Sno  | rt ASP  | drops                                                                                                    |                             |          |       |          |                            | (m) (+              | 1     |
| FMC                                           | Mamoni - M                     | aviaura Data E | lana Data B        | 10.0.0       |           |          |         |                                                                                                    |                             |          |       |          |                            |                     | ·     |
| <ul> <li>Devices (8)</li> </ul>               | Memory - M                     | aximum Data P  | nane, Data P       | ane          |           |          |         |                                                                                                    |                             |          |       |          |                            |                     |       |
| √ cisco                                       | 5.7 GB                         |                |                    |              |           |          |         |                                                                                                    |                             |          |       |          |                            |                     |       |
| mzafeiro_FP4100_8                             | 4.1 GB                         |                |                    |              |           |          |         |                                                                                                    |                             |          |       |          |                            |                     |       |
| GTS-FTD-IPS-CLUSTER                           | 3.3 GB                         |                |                    |              |           |          |         |                                                                                                    |                             |          |       |          |                            |                     |       |
| ▲ 10.62.148.228                               | 2.5 GB                         |                |                    |              |           |          |         |                                                                                                    |                             |          |       |          |                            |                     |       |
| mzafeiro_4125-1                               | 12:00                          | Oct 08         | 12:00              | Oct 07       | 12:00     | Oct 08   | 12:00   | Oct 09                                                                                                    | 12:00                       | Oct 10   | 12:00 | Oct 11   | 12:00                      | Oct 12              | - 11  |
| KSEC-FPR4145-1-2                              | Memory - M                     | aximum Snort.  | Snort              |              |           |          |         |                                                                                                    |                             |          |       |          |                            |                     |       |
| v mzafeiro_FP1150-HA                          | 20.2 GB                        |                |                    |              |           |          |         | 2021-                                                                                                    | 10-08 22:15 CES             | T        |       |          |                            |                     |       |
| mzafeiro_FTD1150-1 Ac                         | 18.3 GB                        |                |                    |              |           |          |         | Material Material Mat | ximum Snort 20.2<br>ort 4.7 | GB<br>GB |       |          |                            |                     |       |
| mzafeiro_FTD1150-2 s                          | 12.5 GB                        |                |                    |              |           |          |         |                                                                                                    |                             |          |       |          |                            |                     |       |
| mzafeiro_FTD4115-2                            | 8.6 GB                         |                |                    |              |           |          |         |                                                                                                    |                             |          |       |          |                            |                     |       |
| Sami_10.62.148.194                            | 47.08                          |                |                    |              |           |          |         | 1,                                                                                                    |                             |          |       |          |                            |                     |       |
|                                               | 12:00                          | Oct 08         | 12:00              | Oct 07       | 12:00     | Oct 08   | 12:00   | Oct 09                                                                                                    | 12:00                       | Oct 10   | 12:00 | Oct 11   | 12:00                      | Oct 12              |       |
|                                               | Memory - Sy                    | stem Used, To  | tal                |              |           |          |         |                                                                                                    |                             |          |       |          |                            |                     |       |
|                                               | 31.4 GB                        |                |                    | _            |           |          |         |                                                                                                    |                             |          |       |          |                            |                     |       |
|                                               | 25.8 GB                        |                |                    |              |           |          |         |                                                                                                    |                             |          |       |          |                            |                     |       |
|                                               | 20.2 GB                        |                |                    |              |           |          |         |                                                                                                    |                             |          |       |          |                            |                     | -     |
|                                               | 14.6.GR                        |                |                    |              |           |          |         |                                                                                                    |                             |          |       |          |                            |                     |       |

Die Ausgabe der Benutzeroberfläche bezieht sich auf:

```
admin@FP1150-1:~$ sudo pmtool show CGroupsStatus | grep "Detectio" -A 20
[/dev/cgroups/memory/Detection]
Resources:
memory.memsw.failcnt: 0
memory.max_usage_in_bytes: 7,840,403,456
memory.limit_in_bytes: 21,719,199,744
memory.memsw.max_usage_in_bytes: 7,840,403,456
memory.usage_in_bytes: 5,035,372,544
memory.memsw.limit_in_bytes: 22,403,170,304
memory.failcnt: 0
memory.memsw.usage_in_bytes: 5,035,372,544
Procs:
<p9738> sfhassd
<p26746> snort
<p26747> snort
<p26748> snort
<p26749> snort
<p26750> snort
<p26751> snort
<p26752> snort
<p26753> snort
Diese Informationen wurden von Technikern unter https://jira-eng-
```

rtp3.cisco.com/jira/browse/FPSVZ-1033 bereitgestellt.

#### FMC-Benutzeroberfläche: Erstellung benutzerdefinierter Dashboards möglich

Benutzer können ein eigenes benutzerdefiniertes Dashboard erstellen

- Zusätzlich zu den vordefinierten Dashboards können Benutzer auch benutzerdefinierte Dashboards erstellen.
- Im benutzerdefinierten Dashboard kann eine beliebige Anzahl von Metriken hinzugefügt werden.
- In der Regel wird ein benutzerdefiniertes Dashboard erstellt, wenn Metriken aus verschiedenen Metrikgruppen korreliert werden können, um die Ursache eines Problems zu

ermitteln.

• Im Falle einer hohen Lina CPU kann man die eingehende Verbindung pro Sekunde (Connection Per Second, CPS), Schnittstellenstatistiken (und so weiter) sehen, die eine hohe CPU verursachen können.

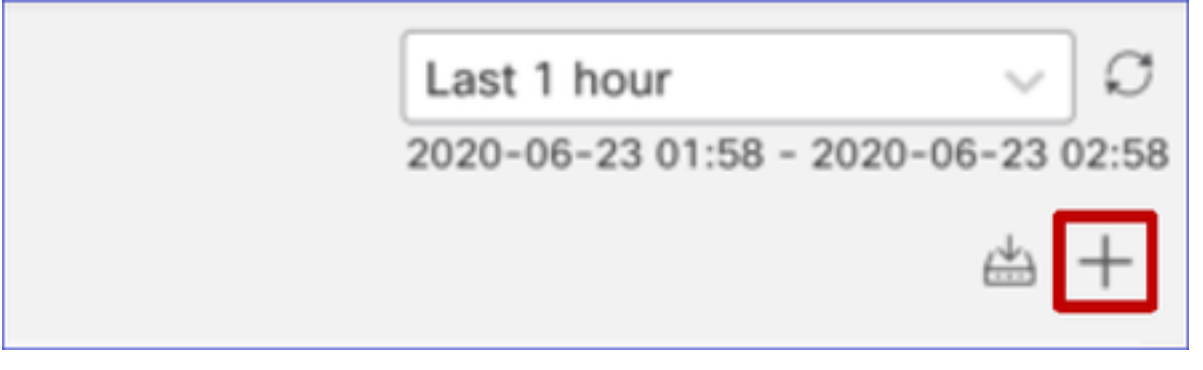

#### FMC-Benutzeroberfläche: Erstellen eines benutzerdefinierten Dashboards

Dialogfeld "Metriken korrelieren"

- Wenn ein Benutzer auf "+" klickt, um ein benutzerdefiniertes Dashboard zu erstellen, wird das Fenster "Metriken korrelieren" geöffnet.
- Ein Benutzer kann verschiedene Metriken hinzufügen, die er gemeinsam überwachen möchte.

| Correlate Metrics                                                                        |                                             | ×                |
|------------------------------------------------------------------------------------------|---------------------------------------------|------------------|
| Correlate the metrics that are in<br>custom to specify your own me<br>Correlation Group* | ter-related. Select predefined corrections. | lation groups or |
| CPU - Snort                                                                              |                                             | ~                |
| Hide Details<br>Dashboard Name*                                                          |                                             |                  |
| Correlation-CPU-Snort                                                                    |                                             |                  |
| Metrics<br>Chosen metrics will be displaye                                               | d as portlets in the dashboard.             | × ~ ₹            |
| Interface v                                                                              | Input Packets X                             | × ~ ¥            |
| Deployed Configuration $\lor$                                                            | Number of rules X                           | × ~ ¥            |
| Deployed Configuration $\lor$                                                            | Number of ACEs X                            | × ~ 🖣            |
| Add Metrics                                                                              |                                             |                  |
|                                                                                          | C                                           | ancel Add        |
|                                                                                          |                                             |                  |

**REST-APIs** 

#### FMC REST APIs - Zusammenfassung

| FMC GET-API                                               | Beschreibung                                             |
|-----------------------------------------------------------|----------------------------------------------------------|
| /api/fmc_config/v1/domain/{domainUID}/health/al           | Dadurch wird der Status aller Statusmodule für           |
| Warnungen                                                 | die angegebene UUID.                                     |
|                                                           | Die API ruft die Kennzahlen intern vom                   |
| /api/fmc_config/v1/domain/{domainUID}/health/<br>metriken | Time Series DB - Prometheus und senden Sie sie zurück an |
|                                                           | Anrufer.                                                 |
|                                                           |                                                          |

#### FMC REST-APIs - /health/alert

Verschiedene Filterkriterien:

- startTime und endTime: in Sekunden. Beide zusammen anzugeben. Gibt alle Warnungen zurück, die zwischen den beiden Zeitpunkten generiert wurden.
- deviceUUID: Alle Warnungen für angegebene UUID zurückgeben
- Status: Gibt alle Warnungen mit dem angegebenen Status zurück (rot, gelb, grün)
- ModuleIDs: Liste der Funktionsmodul-IDs

Beispiel für das Ergebnis:

```
{
   "items": [
    {
        "deviceUUID": "a04cb2da-8915-11ea-9d2e-da80fb1fedea",
        "moduleUUID": "980ca3ae-fd69-43c1-b3cc-d71ea394b2eb",
        "moduleID": "CPU",
        "timestamp": 1589271373,
        "status": "GREEN",
        "type": "HealthAlert"
    },
```

#### FMC REST-APIs - /health/metrics

Verschiedene Filterkriterien:

- startTime und endTime: in Sekunden. Beide zusammen anzugeben. Alle zwischen den beiden Zeitpunkten generierten Metriken zurückgeben
- deviceUUID: Gibt alle Metriken für das angegebene Gerät zurück.
- metric: Gibt alle Metriken mit dem angegebenen Namen zurück (cpu, mem, disk)
- step: Schritt in Sekunden. Metrische Werte bei jedem Schritt in Sekunden.
- regexFilter: Regex-Filter für Metriknamen. (Beispiel: snort)

Beispiel für das Ergebnis

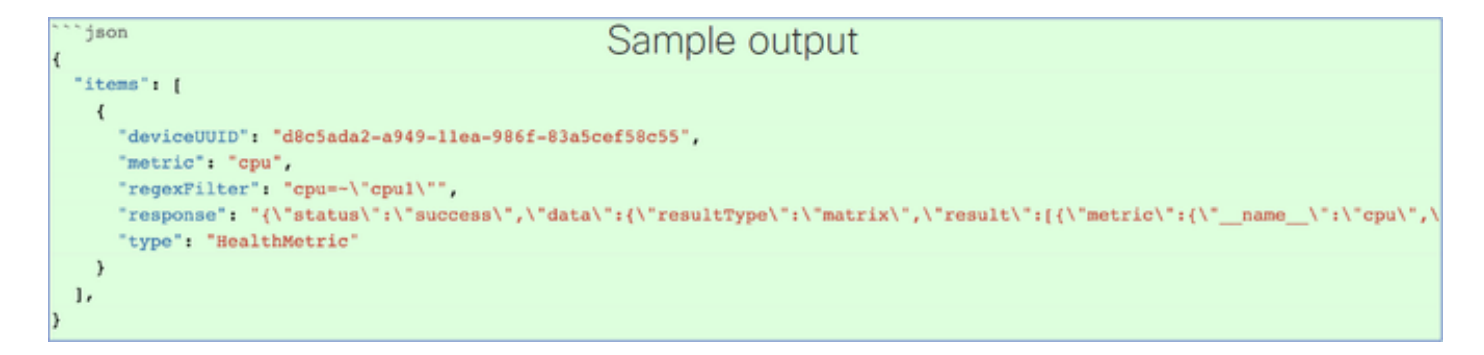

#### Beispiel für FMC REST-Eingang/Ausgang

Anforderungs-URL:

https://u32c01p12-vrouter.cisco.com:10213/api/fmc\_config/v1/domain/e276abec-e0f2-11e3-8169-6d9ed49b625f/health/metrics?filter=deviceUUIDs:c1f97434-d6dd-11ea-9df2dfc9e6fdf76d;metric:cpu;regexFilter:lina\_cp\_avg; startTime:1611294885.699;endTime:1611309285.699;step:60;

Antwort:

{

"Links":{

"Elemente":[{

"Antwort":{

"Status":"Erfolg",

"Daten":{

"resultType":"matrix",

"Ergebnis":[{

"metrisch":{

"\_\_name\_\_":"**CPU**",

"CPU":"lina\_cp\_avg",

"Instanz":"127.0.0.1:9273",

"Job":"c1f97434-d6dd-11ea-9df2-dfc9e6fdf76d",

"uuid":"c1f97434-d6dd-11ea-9df2-dfc9e6fdf76d"},

"Werte":[

[1611309165,699,"0,5"],

[1611309225,699,"0,5"],

```
[1611309285,699,"0,5"]
```

```
]
}
]
}
"deviceUUID":"c1f97434-d6dd-11ea-9df2-dfc9e6fdf76d",
"metrisch":"CPU",
"regexFilter":"cpu=~"lina_cp_avg"",
"Typ":"Metrisch"
```

}

#### **REST-APIs für FTD-Geräte**

| REST-API für FTD-Geräte<br>/devices/default/operational/metrics | <b>Beschreibung</b><br>Alle Metriken auslesen. Momentane Werte von<br>Metriken werden zurückgegeben. |
|-----------------------------------------------------------------|----------------------------------------------------------------------------------------------------|
| /devices/default/operating/metrics/{objId}                      | Spezifische Metrik ausgeben, die von {objld}<br>identifiziert wurde                                  |
| /devices/default/operational/metricsschema                      | zurückgegeben<br>werden gelöscht (erste Get-Anfrage)<br>Ausgabeschema, das zurückgegeben wird, wenn  |
| /devices/default/operating/metricsschema/{objld}                | ein bestimmtes<br>Die Metrik von übergebenem {objld} wird<br>abgefragt.                              |

#### REST-API für FTD-Geräte: GET-Metriken

Beispiel-Antworttext für Metriken

| Curi                                                                                                    |
|----------------------------------------------------------------------------------------------------|
| curl -X GETheader 'Accept: application/json' 'https://ast0072-pod.cisco.com:670/api/fdm/v6/devices/default/operational/metrics'                                                                                                    |
| Request URL                                                                                                    |
| https://ast0072-pod.cisco.com:670/api/fdm/v6/devices/default/operational/metrics                                                                                                    |
| Response Body                                                                                                    |
| <pre>{    "items": [     {         "name": "mem.used_swap_snort",         "metric": {             "value": 0,             "unit": "BYTE",             "type": "numericdevicemetricvalue"         },         "timestamp": 1592316305,         "dateTime": "2020-06-16T14:05:05Z",         "idetTime": "2020-06-16T14:05:05Z",         "id": "mem.used_swap_snort",         "type": "devicemetricdata",         "links": {             "self": "https://ast0072-pod.cisco.com:670/api/fdm/v6/devices/default/operational/metrics/mem.used_swap_snort"         },         {         rame": "mem.remaining_blocks_1550_bytes",         "metric": {         }         // "metric": {         }         // "metric": {         // "dateTime": "mem.remaining_blocks_1550_bytes",         // "metric": {         // "metric": {metric": {         // "metric": {         // "metric": {         // "metric": {         // "metric": {metric": {         // "metric": {metric": {metric": {metric": {metric": {metric": {metric": {metric": {metric": {metric": {metric": {metric": {metric": {metric": {metric": {metric": {metric": {metric": {metric": {metric": {metric":</pre> |
| Response Code                                                                                                    |
| 200                                                                                                    |
|                                                                                                    |

#### REST-API für FTD-Geräte: GET-spezifische Kennzahl

Um eine bestimmte Metrik abzurufen, geben Sie deren Objekt-ID in der URL an. Die Objekt-ID ist das Namensfeld der Metrik.

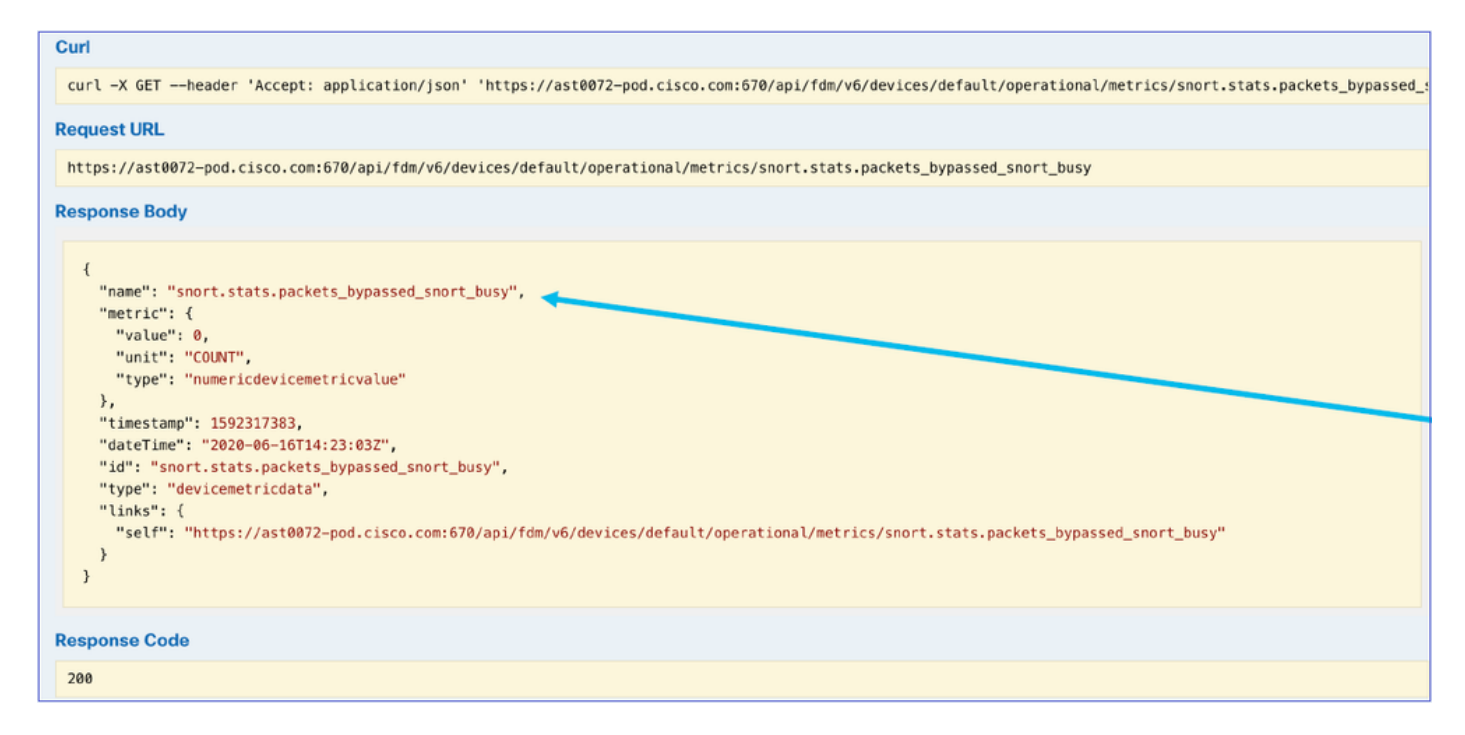

### Fehlerbehebung/Diagnose

Überblick über die Diagnose - Typischer Fehlerbehebungsablauf

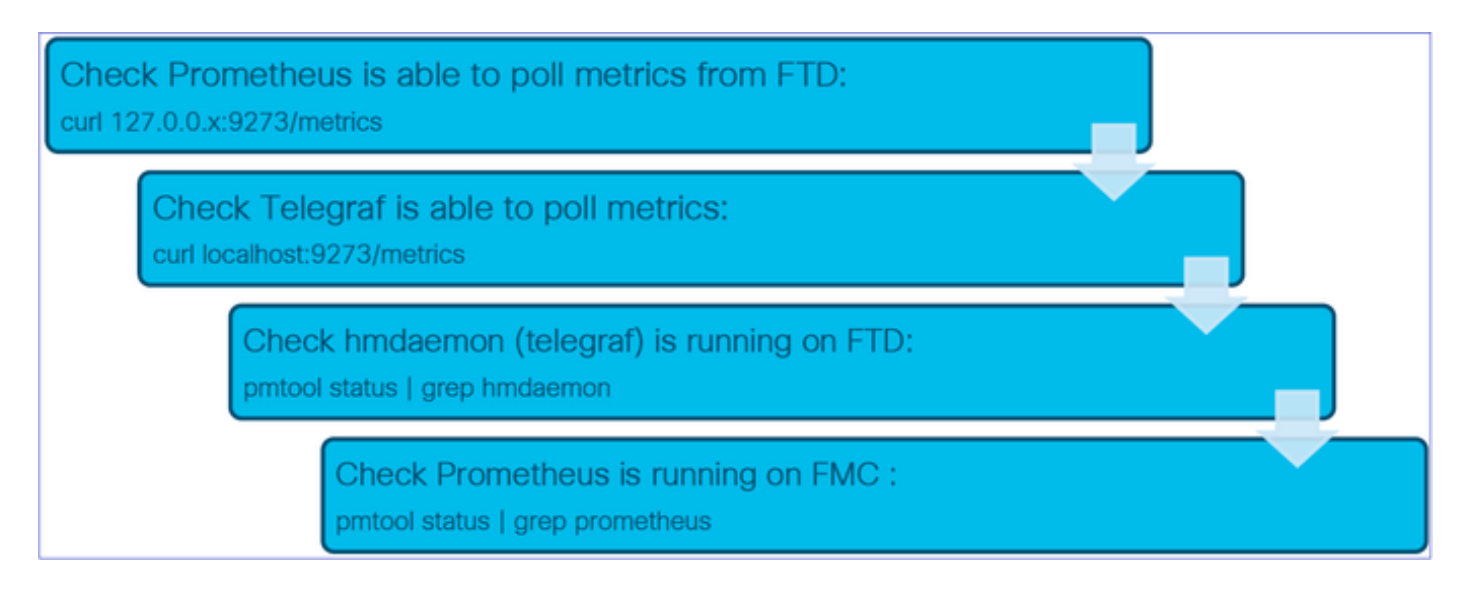

Wichtige Befehle und Dateien zur Fehlerbehebung und Anmeldung am Gerät

Hinweis: In 7.0 NPI wird Port 9274 anstelle von 9273 erwähnt.

| Befehl/Datei auf Gerät<br>pmtool-Status   grep hmdaemon<br>curl localhost:9273/metrics<br>curl localhost:9273/hm/ <metric<br>Name&gt;<br/>pmtool restartbyid hmdaemon<br/>/ngfw/var/log/hmdaemon.log</metric<br> | Wofür wird es verwendet?<br>Überprüfen Sie, ob Telegraf auf dem Gerät ausgeführt wird.<br>Dieser Befehl ruft alle Daten ab oder gibt Metriken aus telegraf aus.<br>Ein leerer Ein-/Aus-Zustand bedeutet, dass das Telegramm<br>nicht richtig funktioniert.<br>So starten Sie hmdaemon neu<br>Datei, in der Telegrafenprotokolle gespeichert werden.<br>Die Datei die die Telegrafekonfiguration erfasst. Siehe Abschnitt zu |
|----------------------------------------------------------------------------------------------------|----------------------------------------------------------------------------------------------------|
| /ngfw/etc/sf/telegraf_api.conf                                                                                                    | Die Datei, die die Telegrafekonfiguration erfasst. Siehe Abschnitt zu<br>Telegraf-Konfigurationsänderungen.                                                                                                    |

Markierte Datei-/Befehlsausgabe in FMC enthalten Fehlerbehebung

Wichtige Befehle und Dateien zur Fehlerbehebung und Anmeldung bei FMC

| Befehl/Datei auf FMC             | Wofür wird es verwendet?                                                                                                    |
|----------------------------------|----------------------------------------------------------------------------------------------------|
| pmtool-Status   grep Prometheus  | Überprüfen Sie, ob Prometheus auf dem Gerät ausgeführt wird.                                                                                          |
| pmtool restartbyid Prometheus    | So starten Sie Prometheus neu                                                                                                    |
| curl localhost:9090/metrics      | Prometheus. /metrics-Endpunkt würde seine eigenen Metriken zurückgeben.                                                                               |
| curl localhost:9090/targets      | HTML-Seite, die in Prometheus konfigurierte Ziele<br>auflistet. Suchen Sie nach einem Textendpunkt.<br>HTML-Seite mit allen aktiven Warnmeldungen. Es |
| curl localhost:9090/warnt        | ist viel einfacher zu laden. Dies im Browser<br>überprüfen und                                                                                        |
| curl localhost:9090/rules        | HTML-Seite mit allen konfigurierten und<br>akzeptierten Regeln. Dies kann anhand<br>konfigurierter Regeln überprüft werden.                           |
| /var/opt/prometheus/             | Verzeichnis, in dem alles Prometheus Zeug vorhanden ist                                                                                               |
| /var/opt/prometheus/devicehm.yml | Hauptkonfigurationsdatei für Prometheus<br>Verzeichnis, in dem alle Ziele (ETD-                                                                       |
| /var/opt/prometheus/targets/     | Telegrafinstanzen) gespeichert sind. Dateien in<br>diesem Verzeichnis werden erstellt, wenn Ziele                                                     |

| /var/opt/prometheus/rules/                                         | von FMC erkannt werden.<br>Verzeichnis, in dem alle Regeldateien gespeichert<br>sind. Für jedes Gerät wird auf Grundlage der<br>angewendeten Integritätsrichtlinie eine Regeldatei<br>erstellt. |
|--------------------------------------------------------------------|----------------------------------------------------------------------------------------------------|
| /var/opt/prometheus/data/                                          | Die Datendatei enthält alle TSDB-Daten. "du -h ."<br>in diesem Verzeichnis gibt den Speicher von<br>Prometheus verwendet.                                                                       |
| curl <target_ip>:9273/metrics<br/>/var/log/prometheus*</target_ip> | Abrufen von Metriken vom Gerät<br>Prometheus-Protokolle                                                                                                    |

Hervorgehobene Datei-/Befehlsausgabe in Fehlerbehebung

#### Erfassen von Daten von (Gerät) - GUI

Daten für einen Zeitraum werden in GUI angezeigt

Wenn Prometheus nicht über Daten für den ausgewählten Zeitraum verfügt, zeigt die GUI im Dashboard-Bereich "No Data Available" (Keine Daten verfügbar) an:

| Event Rate |                   |
|------------|-------------------|
|            |                   |
|            | No Data Available |
|            |                   |

Wenn Daten verfügbar sind, sieht die Grafik wie folgt aus:

| Event I     | Rate     |       |       |       |       |       |       |       |       |       |       |
|-------------|----------|-------|-------|-------|-------|-------|-------|-------|-------|-------|-------|
| 38k<br>28k  |          |       |       | ~     |       | ~     |       |       | ~     |       | ~     |
| 19k<br>9.5k |          |       |       |       |       |       |       |       |       |       |       |
| 0.0         | 04 04:09 | 04:14 | 04:19 | 04:24 | 04:29 | 04:34 | 04:39 | 04:44 | 04:49 | 04:54 | 04:59 |

#### Verwenden Sie die Browser-Registerkarten "Konsole" und "Netzwerk".

Browser-Konsolenprotokoll und Netzwerk-Anrufprotokoll

- In diesem Beispiel wird die Chrome-Browser-Entwicklerkonsole angezeigt.
- Im Fehlerfall werden die Ausnahmedetails im Konsolenprotokoll angezeigt.

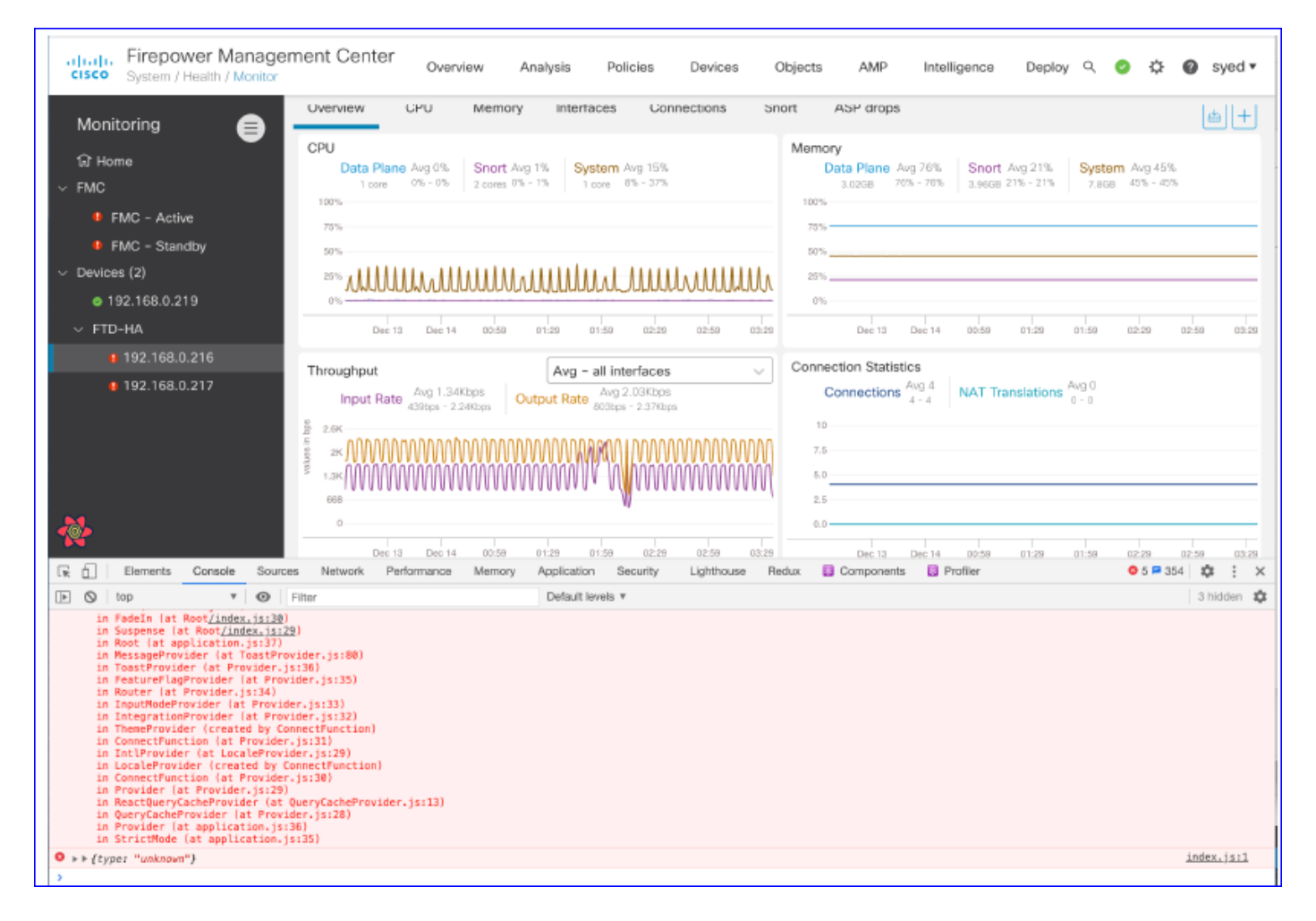

Beispiel für ein Browser-Konsolenprotokoll

| Console Tab Exception details                                                                                                |                                                             |  |  |  |  |
|----------------------------------------------------------------------------------------------------|-------------------------------------------------------------|--|--|--|--|
| R Elements Console Sources Network Performance Memory Application Security                                                   | Lighthouse Redux » 💁 3 🗛 1 🎄 🗄 🗙                            |  |  |  |  |
| 🕩 🛇 top 🔻 💿 Filter Default levels 🔻                                                                                          | \$                                                          |  |  |  |  |
| v Validation using FMC HA State schema failed with 2 error(s)                                                                | validator.js:75                                             |  |  |  |  |
| <pre>&gt; data.remote.status[2] = null should be string,number (per #/definitions/Status/properties/status/items/type)</pre> | react devtools backend.js:2430                              |  |  |  |  |
| ♥ bdta.remote.status[3] = null<br>should be string,number (per #/definitions/Status/properties/status/items/type)            |                                                             |  |  |  |  |
| ▲ > Details > {data: {}, error: {}, schema: {}}                                                                              |                                                             |  |  |  |  |
| Solution: Solution (a) (2) (2) (2) (2) (2) (2) (2) (2) (2) (2                                                                | react devtools backend.js:2430                              |  |  |  |  |
| BaseLineChart - Render                                                                                                    | BaseLineChart.js:376                                        |  |  |  |  |
| Baseline chart props changed                                                                                                 | BaseLineChart.js:163                                        |  |  |  |  |
| undefined 0 100 100 undefined ▶ ({}] "area" undefined ▶ (2) [{}, {}] ▶ {type: "UTC_TIME", ran<br>undefined 5                 | <pre>nge: e} "percent" undefined BaseLineChart.js:164</pre> |  |  |  |  |
|                                                                                                    |                                                             |  |  |  |  |

#### Erfassen von Daten von (Gerät) - CLI

#### Aktivieren von Telegraf mit Debug-Modus in FMC

- 1. Wechseln Sie in den Expertenmodus für FTD, und melden Sie sich als Sudo-Root-Benutzer an.
- 2. Öffnen Sie die Datei /etc/sf/fmc\_telegraf\_api.conf im FTD.
- 3. Deaktivieren Sie die Option "debug".
- 4. Laden Sie Telegraf neu, indem Sie 'pmtool HUPByID hmdaemon' ausführen.
- 5. Telegraf läuft im Debug-Modus und gibt granulare Debug-Meldungen in der Datei /var/log/hmdaemon.log aus

Denken Sie daran, die "debug"-Option zu kommentieren, wenn fertig!

#### Einzelheiten zu Einschränkungen, häufige Probleme und Problemumgehungen

#### Implementierungshinweise

- Die Genauigkeit der Metrik hängt von der Häufigkeit der Abfrageinstanzen ab.
- Die maximale Datenauflösung für die Grafik beträgt 1440 (Dauer eines Tages). Wenn die Zeitspanne groß ist, sind einige Datenpunkte nicht sichtbar.
- Die Ausgabe der FTD Device REST API ist im JSON-Format.
- Die Ausgabe der FMC REST API ist im Prometheus-Format. Weitere Informationen zum Format Prometheus finden Sie unter

https://prometheus.io/docs/prometheus/latest/querying/api/

• Das Prometheus-Format ermöglicht Flexibilität bei der Integration externer Tools wie (Grafana)

Hinweis: Die CPU-Nutzungsmetrik ist in der FMC-Integritätsrichtlinie standardmäßig deaktiviert. Sie kann aktiviert werden, indem Sie die zugehörige Integritätsrichtlinie ändern.

#### Workarounds und Tipps

Anmerkung im Diagramm flackert am Ende des Diagramms.

• Bewegen Sie den Cursor langsam, um dieses Problem zu vermeiden.

Anmerkungen im Diagramm haben eine maximale Länge, die die angezeigten Daten begrenzt.

• Verwenden Sie in diesem Fall die im Metrikfenster verfügbare Filterfunktion.

#### Einschränkungen der Implementierung für Version 6.7

- Das Prometheus-Intervall für die Verschlüsselung aller Geräte und Metriken wird auf 1 Minute festgelegt.
- Das Prometheus-Abstreifintervall kann geändert werden, indem die Prometheus-Jamal-Datei auf dem FMC (/var/opt/prometheus/devicehm.yml) geändert wird.
- Die FTD API-Ausgabe ist im JSON-Format.
- Überwachung von FMC nicht unterstützt; nur FTDs
- Die Metrik für die CPU-Auslastung ist in der FMC-Integritätsrichtlinie standardmäßig deaktiviert. Sie kann aktiviert werden, indem Sie die zugehörige Integritätsrichtlinie ändern.

#### Was ist zu übermitteln, wenn ein Problem auftritt?

Zusammenfassung der Protokolle, die gesendet werden sollen:

- Screenshots der Benutzeroberfläche
- Protokolle von Prometheus und hmdaemon (siehe Abschnitt Fehlerbehebung/Diagnose).
- Dump der Prometheus-Datenbank (/var/opt/Prometheus/data directory)

# Häufig gestellte Fragen

Frage: Ist dieses FMC nur verfügbar? Was ist mit FTD/FDM für die Benutzer, die zu CDO gegangen sind?

A: Dies ist nur FMC und die neue Benutzeroberfläche ist nur für FTD-Geräte unter 6.7.

#### F: Benutzerdefinierte Dashboards sind nur für Geräte in 6.7?

A: Die Dashboards sind nur für FTD-Geräte in 6.7.

# Frage: Enthält diese Funktion gerätespezifische Merkmale? Ist es für IRGENDEINE Plattform, die FTD unterstützt, die all dies hat? Werden virtuelle Plattformen unterstützt?

A: Dies wird auch von virtuellen FTDv unterstützt. Es gibt mögliche gerätespezifische Variationen der Kennzahlen, die herangezogen werden. Die Funktion wird jedoch auf allen FTD-Plattformen unterstützt.

#### Frage: Gibt es mit der offenen API eine aktive Zusammenarbeit mit dem CDO-Team?

A: Mit "offene API" meine ich die REST-API. Die REST-API des FMC unterscheidet sich \*von\* der REST-API des FTD-Geräts. Die REST-API für FTD-Geräte ist bei der Verwaltung mit FMC nicht verfügbar. Nicht alle Funktionen in FMC verfügen über FMC REST APIs.

A: Die Infrastruktur für die REST-API des FTD-Geräts ist in Vorbereitung auf eine zukünftige Version vorhanden.

#### F: Die Download-Schaltfläche neben dem Zeitfenster (in der Nähe von "+") auf der Seite "Integritätsmonitor" würde den Integritätsbericht oder die Diagramme herunterladen, wie wir in diesem Fenster gesehen haben? Oder war es ein Widget?

A: In Bezug auf das Overlay-Symbol für die Bereitstellung, klicken Sie auf das Symbol Overlay Deployment Job, um die Zeit auf dem gewählten Diagramm auszulösen.

## Interne Nachverfolgungsinformationen

CSC.content-security > sfims > ftd-plug-telemetrie, fmc\_hm

- Verwendung von ftd-plug-Telemetrie zur Protokollierung von Fehlern im Zusammenhang mit FTD APIs und Telegrafen
- Verwenden Sie fmc\_hm, um Probleme mit der FMC-Benutzeroberfläche und dem FMC-Backend zu protokollieren.
- FTD REST API => CSC.content-security > sfims > ftd-api-telemetrie
- EDCS-18385961

#### Informationen zu dieser Übersetzung

Cisco hat dieses Dokument maschinell übersetzen und von einem menschlichen Übersetzer editieren und korrigieren lassen, um unseren Benutzern auf der ganzen Welt Support-Inhalte in ihrer eigenen Sprache zu bieten. Bitte beachten Sie, dass selbst die beste maschinelle Übersetzung nicht so genau ist wie eine von einem professionellen Übersetzer angefertigte. Cisco Systems, Inc. übernimmt keine Haftung für die Richtigkeit dieser Übersetzungen und empfiehlt, immer das englische Originaldokument (siehe bereitgestellter Link) heranzuziehen.